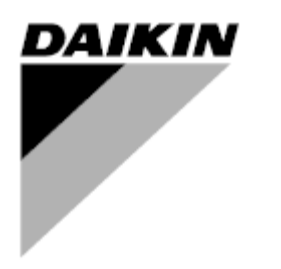

| REV        | 05                   |
|------------|----------------------|
| Datum      | 11/2022              |
| Zamjenjuje | D-EOMHP01405-21_04HR |

# Upute za uporabu D-EOMHP01405-21\_05HR

# Jedinice toplinske pumpe zrak-voda sa spiralnim kompresorima

# EWYT~CZ / EWAT~CZ

Izvorne upute

#### <u>Sadržaj</u>

| 1. | SAFETY CONSIDERATIONS SIGURNOSNA PITANJA                                           | 4        |
|----|------------------------------------------------------------------------------------|----------|
|    | 1.1. Općenito                                                                      | 4        |
|    | 1.2. Prije zamjene uređaja                                                         | 4        |
|    | 1.3. Sprecavanje strujnog udara                                                    | 4        |
| 2. | OPĆI OPIS                                                                          | 5        |
|    | 2.1. Osnovne informacije                                                           | 5        |
|    | 2.2. Korištene kratice                                                             | 5        |
|    | 2.3. Ograničenja rada kontrolera                                                   | 5        |
|    | 2.4. Arhitektura kontrolera.                                                       | 5        |
|    | 2.5. Održavanje regulatora                                                         | с<br>С   |
|    | 2.7. Spremanie i resetiranie ablikacije                                            | 6        |
| _  |                                                                                    |          |
| 3. | RAD S OVOM JEDINICOM                                                               | 7        |
|    | 3.1. Suceije jedinice                                                              | 1        |
|    |                                                                                    | 8        |
|    | 3.2. Umetanje lozinke.                                                             | 9        |
|    | 3.3. Kasniadni uredaj ukijucen/iskijucen                                           | 9        |
|    | 3.3.2 Responded ukijučena/iskijučena                                               | 9<br>Q   |
|    | 3.3.3. Ukliučivanie/iskliučivanie mreže                                            |          |
|    | 3.3.4. Prekidač za uključivanje/isključivanje jedinice                             | 11       |
|    | 3.4. Tihi način rada                                                               | 11       |
|    | 3.5. Zadane vrijednosti vode                                                       | 12       |
|    | 3.6. Unit Mode (Način rada jedinice)                                               | 12       |
|    | 3.6.1. Podešavanje grijanja/hlađenja                                               | 13       |
|    | 3.6.1.1. Način hlađenja – grijanja prema digitalnom ulazu                          | 13       |
|    | 3.6.1.2. Način hlađenje-grijanje prema parametru softvera                          | 13       |
|    | 3.7. Pumpe i promjenjivi protok                                                    | 13       |
|    | 3.7.1. FIKSNA Drzina                                                               | 14<br>11 |
|    | 3.7.3. DeltaT                                                                      | 14       |
|    | 3.8. Notwork Control (Mrožna kontrola)                                             | 15       |
|    | 3.9. Thermostatic Control (Termostatska kontrola)                                  | 15       |
|    | 3.10. Vanjski alarm (External Alarm)                                               | 16       |
|    | 3.11. Kapacitet jedinice                                                           | 17       |
|    | 3.12. Power Conservation (Smanjenje potrošnje energije)                            | 17       |
|    | 3.12.1. Demand Limit (Ograničenje potražnje)                                       | 17       |
|    | 3.12.2. Trenutni limit.                                                            | 10<br>۱۵ |
|    | S.12.5. Setpoint Reset                                                             |          |
|    | 3.12.3.1. Resetiranje zadane vrijednosti putem UAI                                 | 19       |
|    | 3.12.3.2. Resetiranje zadane vrijednosti Varjskih signalom 0 – 10 V                |          |
|    | 3.13. Controller IP Setup (Postavljenje IP-a kontrolera)                           | 20       |
|    | 3.14. Daikin On Site (Daikin na terenu)                                            | 21       |
|    | 3.15. Date/Time (Datum/vrijeme)                                                    | 22       |
|    | 3.16. Master/Slave                                                                 | 22       |
|    | 3.17. UIIIL DUUST (POVECANJE JEAINICE)                                             | 23<br>22 |
|    | 3.19. IQ Ext modul                                                                 | ∠3<br>23 |
|    | 3.20. Konstantni kapacitet grijanja                                                | 23       |
|    | 3.21. Domestic Hot Water (Kućna topla voda)                                        | 24       |
|    | 3.22. Konfiguracija korisničke jedinice                                            | 24       |
|    | 3.23. Connectivity Kit & BMS Connection (Komplet za povezivanje i BMS povezivanje) | 25       |
|    | 3.24. U rasniadniku                                                                | 26       |
|    | 3.25. Funkcija generičkog regulatora                                               | 20<br>27 |
|    | 3.27. EKDAGBL – određivač ograničene primjene                                      | 27       |
|    | 3.28. Navigacijska tablica HMI parametara                                          | 27       |
| 4  |                                                                                    | 24       |
| 4. | 41 Ponis alarma: Predled                                                           |          |
|    | 4.2. Rješavanje problema                                                           | 34       |
|    | · · ·                                                                              |          |

## Popis grafova

| Grafikon 1 – Redoslijed pokretanja kompresora – Način hlađenja                                                                   | . 16               |
|----------------------------------------------------------------------------------------------------|--------------------|
| Grafikon 2 – Ograničenje potražnje [mA] u odnosu na Ograničenje kapaciteta [%]                                                   | . 18               |
| Grafikon 3 – Vanjska temperatura okoline u odnosu na aktivnu zadanu vrijednost – Način hlađenja (lijevo) /na<br>grijanja (desno) | <b>čin</b><br>. 19 |
| Grafikon 4 – Vanjski signal 0-10V naspram aktivne zadane vrijednosti - način hlađenja (lijevo) / način grijanja<br>(desno)       | . 20               |
| Grafikon 5 – Evap ∆Tu odnosu na aktivnu zadanu vrijednost – Način hlađenja (lijevo) / način grijanja (desno)                     | . 20               |

#### 1. SAFETY CONSIDERATIONS SIGURNOSNA PITANJA

#### 1.1. Općenito

Instalacija, pokretanje i servisiranje opreme može biti opasno ako se ne uzimaju u obzir određeni faktori specifični za instalaciju: radni tlakovi, prisutnost električnih komponenti i napona te mjesto ugradnje (povišena postolja i uzdignute strukture). Samo odgovarajuće kvalificirani inženjeri instalacija i visoko kvalificirani instalateri i tehničari, potpuno obučeni za proizvod, ovlašteni su instalirati i pokrenuti opremu na siguran način.

Tijekom svih servisiranja, sve upute i preporuke, koje se pojavljuju u uputama za ugradnju i servisiranje proizvoda, kao i na oznakama i naljepnicama pričvršćenim na opremu i komponente i prateće dijelove isporučene zasebno, moraju se pročitati, razumjeti i slijediti.

Primijenite sve standardne sigurnosne propise i prakse.

Nosite zaštitne naočale i rukavice.

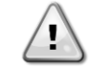

Zaustavljanje u nuždi uzrokuje zaustavljanje svih motora, ali ne isključuje napajanje uređaja. Nemojte servisirati ili raditi na uređaju bez isključivanja glavnog prekidača.

#### 1.2. Prije zamjene uređaja

Prije uključivanja uređaja pročitajte sljedeće preporuke:

- Kad se izvrše svi postupci i sve postavke, zatvorite sve razvodne ploče.
- Ploče razvodnih kutija smije otvorati samo obučeno osoblje.
- UC zahtijeva učestali pristup, snažno se preporučuje instalacija udaljenog sučelja.
- LCD zaslon upravljača jedinice može se oštetiti zbog iznimno niskih temperatura (pogledajte poglavlje 2.4). Zbog toga se preporučuje da nikada ne isključujete uređaj tijekom zime, osobito u hladnim klimama.

#### 1.3. Sprečavanje strujnog udara

Pristup električnim komponentama smije se dopustiti samo osoblju kvalificiranom u skladu s preporukama IEC-a (Međunarodna elektrotehnička komisija). Posebno se preporučuje da se svi izvori električne energije u postrojenju isključe prije početka bilo kakvih radova. Isključite glavno napajanje na glavnom osiguraču ili izolatoru.

VAŽNO: Ova oprema koristi i emitira elektromagnetske signale. Ispitivanja su pokazala da je oprema u skladu sa svim primjenjivim propisima u pogledu elektromagnetske kompatibilnosti.

Izravna intervencija na napajanju može uzrokovati strujni udar, opekline ili čak smrt. Ovu radnju smiju izvoditi samo obučene osobe.

RIZIK OD STRUJNOG UDARA: Čak i kad je glavni osigurač ili izolator isključen, određeni krugovi još uvijek mogu biti pod naponom, budući da mogu biti spojeni na zasebni izvor napajanja.

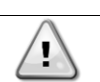

RIZIK OD OPEKLINA: Električne struje uzrokuju zagrijavanje komponenti bilo privremeno ili trajno. S velikom pažnjom rukujte kabelom za napajanje, električnim kabelima i vodovima, poklopcima priključne kutije i okvirima motora.

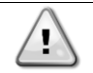

PAŽNJA: U skladu s radnim uvjetima, ventilatori se mogu povremeno čistiti. Ventilator se može pokrenuti u bilo kojem trenutku, čak i ako je uređaj isključen.

#### 2. OPĆI OPIS

#### 2.1. Osnovne informacije

POL468.85/MCQ/MCQ sustav je za upravljanje jednokružnim ili dvokružnim rashladnim uređajima hlađenim zrakom. POL468.85/MCQ/MCQ kontrolira pokretanje kompresora potrebno za održavanje željene temperature izlazne vode izmjenjivača topline. U svakom načinu rada jedinice kontrolira rad kondenzatora kako bi se održao odgovarajući proces kondenzacije u svakom krugu.

POL468.85/MCQ/MCQ stalno nadzire sigurnosne uređaje kako bi osigurao njihov siguran rad.

#### 2.2. Korištene kratice

U ovom priručniku krugovi hlađenja nazivaju se krug #1 i krug #2. Kompresor u krugu #1 ima oznaku Cmp1. Drugi u krugu #2 ima oznaku Cmp2. Koriste se sljedeće kratice:

| A/C  | Zračno hlađenje                       | ESRT | Temperatura zasićenog rashladnog sredstva |  |  |
|------|---------------------------------------|------|-------------------------------------------|--|--|
|      |                                       |      | isparavača                                |  |  |
| СР   | Tlak kondenzatora                     | EXV  | Elektronički ekspanzijski ventil          |  |  |
| CSRT | Temperatura kondenzacijskog zasićenog | НМІ  | Sučelje čovjek-stroj                      |  |  |
|      | rashladnog sredstva                   |      |                                           |  |  |
| DSH  | Pregrijavanje ispusta                 | MOP  | Maksimalni radni tlak                     |  |  |
| DT   | Temperatura ispusta                   |      | Pregrijavanje usisa                       |  |  |
| EEWT | Temperatura ulazne vode isparivača    |      | Usisna temperatura                        |  |  |
| ELWT | Temperatura izlazne vode isparivača   | UC   | Kontroler jedinice (POL468.85/MCQ/MCQ)    |  |  |
| EP   | Tlak isparivača                       | R/W  | Može se čitati/pisati                     |  |  |

#### 2.3. Ograničenja rada kontrolera

Rad (IEC 721-3-3):

- Temperature -40...+70 °C
- Vlaga < 95 % r.h (bez kondenzacije)
- Tlak zraka minimalno 700 hPa, što odgovara maks. 3000 m nadmorske visine

Prijevoz (IEC 721-3-2):

- Temperature -40...+70 °C
- Vlaga < 95 % r.h (bez kondenzacije)
- Tlak zraka min. 260 hPa, što odgovara maks. 10.000 m nadmorske visine.

#### 2.4. Arhitektura kontrolera

Kompletna upravljačka arhitektura koristi sljedeće:

- Jedan POL468.85/MCQ glavni kontroler
- Periferna sabirnica koristi se za spajanje I/O proširenja na glavni kontroler.

#### 2.5. Održavanje regulatora

Regulator zahtijeva održavanje ugrađene baterije. Svake dvije godine potrebno je zamijeniti bateriju. Model baterije je: BR2032 i proizvode ga mnogi različiti dobavljači.

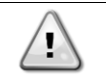

#### Za zamjenu baterije važno je ukloniti napajanje svih uređaja.

Pogledajte sliku u nastavku za instalaciju baterije.

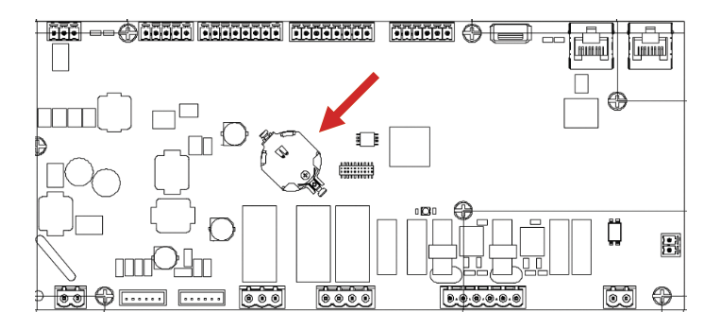

#### 2.6. Ugrađeno web-sučelje (opcionalno)

Regulator POL468.85/MCQ/MCQ ima ugrađeno web- sučelje, dostupno uz dodatnu opremu EKRSCBMS (povezivost za vanjsku BMS komunikaciju), koje se može koristiti za nadzor uređaja kada je spojen na TCP-IP mrežu. Moguće je konfigurirati IP adresu POL468.85/MCQ kao fiksni IP DHCP-a ovisno o konfiguraciji mreže.

Uz uobičajeni web-preglednik, računalo se može povezati s regulatorom jedinice unosom IP adrese.

Kada ste povezani, morat ćete unijeti korisničko ime i zaporku. Unesite sljedeće vjerodajnice da biste dobili pristup websučelju:

Korisničko ime: ADMINISTRATOR Lozinka: SBTAdmin!

#### 2.7. Spremanje i resetiranje aplikacije

Sve varijacije HMI parametara bit će izgubljene nakon gubitka energije i potrebno je izvršiti naredbu štednje kako bi postali trajni. Ova radnja može se izvršiti putem naredbe Spremi aplikaciju.

Regulator automatski vrši spremanje aplikacije nakon promjene vrijednosti jednog od sljedećih parametara:

| Parametri | Naziv               |
|-----------|---------------------|
| 1.00      | Unit Enable         |
| 1.01      | Circuit 1 Enable    |
| 1.02      | Circuit 2 Enable    |
| 2.00      | Available Modes     |
| 4.00      | Control Source      |
| 5.00      | Cool Setpoint 1     |
| 5.01      | Cool Setpoint 2     |
| 5.02      | Heat Setpoint 1     |
| 5.03      | Heat Setpoint 2     |
| 13.00     | DHCP Enable         |
| 15.00     | Unit Boost          |
| 15.01     | Fan Boost           |
| 15.02     | IO Ext Module       |
| 15.08     | Silent Fan Speed    |
| 18.00     | Demand Limit Enable |
| 18.01     | Current Limit       |
| 22.15     | Bas Protocol        |

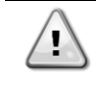

Neki parametri prisutni u sučelju zahtijevaju ponovno pokretanje regulatora jedinice kako bi stupili na snagu nakon promjene vrijednosti. Ovaj postupak može se izvršiti pomoću naredbe Primijeni promjene.

Ove naredbe možete pronaći na stranici [23]:

| Izbornik | Parametar             | R/W |
|----------|-----------------------|-----|
| 23       | 00 (Application Save) | W   |
| (PLC)    | 01(Apply Changes)     | W   |

Putanja u web-sučelju HMI-ja za spremanje aplikacije jest "Main Menu".

Putanja u web-sučelju HMI-ja za primjenu promjena jest "Main Menu → View/Set Unit → Controller IP Setup → Settings".

#### 3. RAD S OVOM JEDINICOM

#### 3.1. Sučelje jedinice

Korisničko sučelje instalirano u jedinici podijeljeno je u 4 funkcionalne grupe:

1. Numerička vrijednost Prikaz (f.g.1)

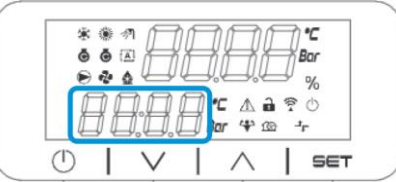

2. Stvarni parametar / skupina podparametara (f.g.2)

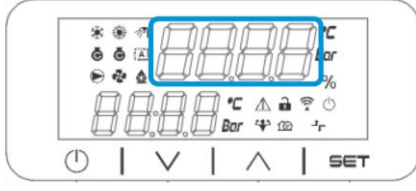

3. Indikatori ikona (f.g.3)

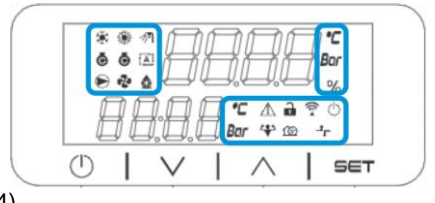

4. Tipke izbornika/navigacije (f.g.4)

| ///////////////////////////////////// |  |
|---------------------------------------|--|
| 🕛   V   A   SET                       |  |

Sučelje ima višerazinsku strukturu podijeljenu na sljedeći način:

| Glavni<br>izbornik     | Parametri                       | Podparametri                            |  |
|------------------------|---------------------------------|-----------------------------------------|--|
| Page [1]<br>(Stranica) | Parameter [1.00]<br>(Parametar) | Sub-Parameter [1.0.0]<br>(Podparametar) |  |
|                        |                                 | <br>Sub-Parameter [1.0.XX]              |  |
|                        | Parameter [1.XX]                | Sub-Parameter [1.XX.0]                  |  |
| D (0)                  | <b>D</b>                        | Sub-Parameter [1.XX.YY]                 |  |
| Page [2]               | Parameter [2.00]                | Sub-Parameter [2.0.0]                   |  |
|                        |                                 | Sub-Parameter [2.0.XX]                  |  |
|                        | Parameter [2.XX]                | Sub-Parameter [2.XX.0]                  |  |
|                        |                                 | Sub-Parameter [2.XX.YY]                 |  |
| <br>Domo [N]]          | <br>Deremeter [NI 00]           | <br>Sub Decementar [N  00 0]            |  |
| Page [N]               | Parameter [N.00]                | Sub-Parameter [N.00.0]                  |  |
|                        |                                 | Sub-Parameter [N.XX.YY]                 |  |
|                        |                                 |                                         |  |
|                        | Parameter [N.XX]                | Sub-Parameter [N.00.0]                  |  |
|                        |                                 |                                         |  |
|                        |                                 | Sub-Parameter [INXX.YY]                 |  |

Parametri se mogu zapisivati, samo čitati ili omogućiti pristup drugim podparametrima (vidjeti tablicu u poglavlju 3.22). Popis radnji za pregledavanje izbornika:

1. Pritisnite [▲] [▼] u navigacijskim tipkama za pregledavanje grupa parametara koje su prikazane u (f.g.2) prema broju i u (f.g.1) prema nazivu.

- 2. Pritisnite [SET] za odabir grupe parametara.
- 3. Pritisnite [▲] [▼] za pregled parametara u određenoj grupi ili izborniku.
- 4. Pritisnite [SET] za početak faze podešavanja vrijednosti.
- a. Tijekom ove faze, vrijednosni niz (f.g.1) HMI-ja počet će treperiti.
- 5. Pritisnite [▲] [▼] za podešavanje/promjenu vrijednosti parametra koja je prikazana na numeričkom prikazu (f.g.1).
- 6. Pritisnite [SET] za prihvaćanje vrijednosti.

a. Nakon izlaska iz faze podešavanja, niz vrijednosti HMI prestat će treperiti. Ako je odabrana nedostupna vrijednost, vrijednost će i dalje treperiti i vrijednost neće biti podešena.

Za povratak na stranice pritisnite tipku On/Stand-by  $^{igcup}$  .

#### 3.1.1. Opis ikona

Ikone daju naznaku o trenutnom statusu jedinice.

| IKONA       | Opis                                              | Led ON                                                      | LED ISKLJUČEN                                           | LED TREPERI                                                         |
|-------------|---------------------------------------------------|-------------------------------------------------------------|---------------------------------------------------------|---------------------------------------------------------------------|
| *           | LED Način rada Rashladnik                         | Rad u načinu hlađenja                                       | -                                                       | -                                                                   |
| *           | LED način rada Toplinska<br>pumpa                 | -                                                           | Rad u načinu grijanja                                   | -                                                                   |
| <i>⊲</i> ¶  | LED Kućna topla voda                              | Funkcija kućne tople<br>vode ON                             | Funkcija kućne tople<br>vode OFF                        | -                                                                   |
| ē           | LED Kompresor ON (krug 1<br>lijevo, krug 2 desno) | Kompresor ON                                                | Kompresor OFF                                           | Kompresor koji izvodi<br>postupak predotvaranja<br>ili ispumpavanja |
|             | LED Cirkulacijska pumpa ON                        | Pumpa ON                                                    | Pumpa OFF                                               | -                                                                   |
| જ           | LED Ventilator ON                                 | Faza ventilatora > 0<br>(Uključen najmanje 1<br>ventilator) | Faza ventilatora = 0<br>(Svi ventilatori<br>isključeni) | -                                                                   |
|             | LED Odmrzavanje ON                                | Funkcija odmrzavanja<br>ON                                  | -                                                       | -                                                                   |
| °C          | LED Temperatura                                   | Prikazana vrijednost<br>temperature                         | -                                                       | -                                                                   |
| Bar         | LED Tlak                                          | Prikazana vrijednost<br>tlaka                               | -                                                       | -                                                                   |
| %           | LED Postotak                                      | Prikazana vrijednost<br>postotka                            | -                                                       | -                                                                   |
| $\triangle$ | LED Alarm                                         | -                                                           | Nema alarma                                             | Prisutnost alarma                                                   |
|             | LED Način postavljanja                            | Parametar kupca<br>otključan                                | -                                                       | -                                                                   |
| (((14       | LED Stanje veze na Daikinu on site                | Povezano                                                    | Nema veze                                               | Zahtjev za povezivanje                                              |
| $\bigcirc$  | Led uključeno/pripravno stanje                    | Jedinica omogućena                                          | Jedinica onemogućena                                    | -                                                                   |
| 4           | LED Način pojačavanja                             | Način pojačavanja ON                                        | Način pojačavanja OFF                                   | -                                                                   |
| ſØ          | LED Tihi način rada                               | Tihi način rada ON                                          | Tihi način OFF                                          | -                                                                   |
| Jr          | LED daljinski BMS upravljač                       | BMS kontrola ON                                             | BMS kontrola OFF                                        | -                                                                   |

#### 3.2. Umetanje lozinke

Da bi otključao korisničke funkcije, korisnik mora umetnuti lozinku kroz HMI izbornik [0]:

| Izbornik | Parametar                  | Raspon | Opis                                                                                                    | R/W |
|----------|----------------------------|--------|----------------------------------------------------------------------------------------------------|-----|
| 00       | 00<br>(Insert<br>Password) | 0-9999 | Za umetanje sve 4 znamenke lozinke pritisnite "Set" nakon umetanja broja kako biste prešli na sljedeću znamenku. | W   |

Lozinka za pristup stranicama za postavljanje korisnika jest: 2526

#### 3.3. Rashladni uređaj uključen/isključen

Kontroler jedinice pruža i dodatne softverske značajke za upravljanje pokretanjem/zaustavljanjem jedinice,

- 1. Tipkovnica uključena/isključena
- 2. Raspored (vrijeme programirano za uključivanje/isključivanje)
- 3. Uključenje/isključenje mreže (neobavezno s dodatnom opremom EKRSCBMS)
- 4. Prekidač za uključivanje/isključivanje jedinice
- 5.

#### 3.3.1. Tipkovnica uključena/isključena

Tipkovnica On/Off omogućuje uključivanje ili isključivanje uređaja preko lokalnog regulatora. Ako je potrebno, može se omogućiti ili onemogućiti i jedan krug rashladnog sredstva. Prema zadanim postavkama, svi krugovi rashladnog sredstva su uključeni.

| Izbornik | Parametar     | Raspon | Opis                                                          | R/W |
|----------|---------------|--------|---------------------------------------------------------------|-----|
| 01       | 00            | 0-2    | 0 = Jedinica je onemogućena                                   | W   |
|          | (Unit Enable) |        | 1 = Jedinica je omogućena                                     | W   |
|          |               |        | 2 = Jedinica omogućuje stanje na temelju programiranja opcije | W   |
|          |               |        | Scheduler (Raspored). Pogledajte poglavlje 3.3.2.             |     |
|          | 01            | 0-1    | 0 = Krug 1 onemogućen                                         | W   |
|          | (Circuit 1    |        | 1 = Krug 2 omogućen                                           | W   |
|          | Enable)       |        |                                                               |     |
|          | 02            | 0-1    | 0 = Krug 2 onemogućen                                         | W   |
|          | (Circuit 2    |        | 1 = Krug 2 omogućen                                           | W   |
|          | enable)       |        |                                                               |     |

Putanja u web-sučelju HMI-ja je "Main Menu → Unit Enable".

#### 3.3.2. Rasporeda

Aktivacijom/ deaktivacijom jedinice može se automatski upravljati putem funkcije Raspored, koja se aktivira kad je parametar Omogući jedinicu (Unit Enable) podešen na Raspored.

Načinima rada tijekom različitih dnevnih vremenskih raspona upravlja se putem sučelja [17] koje sadrži sljedeće registre koje treba postaviti:

| Izbornik         | Stranica              | Parametar        | R/W | Psw |
|------------------|-----------------------|------------------|-----|-----|
| [17] = Rasporeda | [17.00] = Ponedjeljak | [17.0.0] Time 1  | W   | 1   |
|                  |                       | [17.0.1] Value 1 | W   | 1   |
| (Scheduler)      | (Monday)              | [17.0.2] Time 2  | W   | 1   |
|                  |                       | [17.0.3] Value 2 | W   | 1   |
|                  |                       | [17.0.4] Time 3  | W   | 1   |
|                  |                       | [17.0.5] Value 3 | W   | 1   |
|                  |                       | [17.0.6] Time 4  | W   | 1   |
|                  |                       | [17.0.7] Value 4 | W   | 1   |
|                  | [17.01] =Utorak       | [17.1.0] Time 1  | W   | 1   |
|                  |                       | [17.1.1] Value 1 | W   | 1   |
|                  | (Tuesday)             | [17.1.2] Time 2  | W   | 1   |
|                  |                       | [17.1.3] Value 2 | W   | 1   |
|                  |                       | [17.1.4] Time 3  | W   | 1   |
|                  |                       | [17.1.5] Value 3 | W   | 1   |
|                  |                       | [17.1.6] Time 4  | W   | 1   |
|                  |                       | [17.1.7] Value 4 | W   | 1   |
|                  | [17.02] = Srijeda     | [17.2.0] Time 1  | W   | 1   |

|                    | [17.2.1] Value 1                    | W         | 1 |
|--------------------|-------------------------------------|-----------|---|
|                    | [17.2.2] Time 2                     | W         | 1 |
| (Wednesday)        | [17.2.3] Value 2                    | W         | 1 |
| (                  | [17.2.4] Time 3                     | W         | 1 |
|                    | [17.2.5] Value 3                    | W         | 1 |
|                    | [17.2.6] Time 4                     | W         | 1 |
|                    | [17.2.7] Value 4                    | W         | 1 |
| [17.03] = Četvrtak | [17.3.0] Time 1                     | W         | 1 |
| []                 | [17.3.1] Value 1                    | W         | 1 |
| (Thursday)         | [17.3.2] Time 2                     | W         | 1 |
| (mar stay)         | [17.3.3] Value 2                    | W         | 1 |
|                    | [17 3 4] Time 3                     | Ŵ         | 1 |
|                    | [17.3.5] Value 3                    | W         | 1 |
|                    | [17 3 6] Time 4                     | W         | 1 |
|                    | [17.3.7] Value 4                    | W         | 1 |
| [17.04] = Petak    | [17.4.0] Time 1                     | W         | 1 |
|                    | [17.4.1] Value 1                    | W         | 1 |
|                    | [17.4.2] Time 2                     | W         | 1 |
| (Eriday)           | [17.4.3] Value 2                    | Ŵ         | 1 |
| (FI Tudy)          | [17.4.4] Time 3                     | W         | 1 |
|                    | [17.4.5] Value 3                    | W         | 1 |
|                    | [17.4.6] Time /                     | W/        | 1 |
|                    | [17.4.7] Value 4                    | W         | 1 |
| [17.05] - Subota   | [17.5.0] Time 1                     | W         | 1 |
| [17.00] = 000010   | [17.5.0] Time 1<br>[17.5.1] Value 1 | W         | 1 |
| (saturday)         | [17.5.1] Value 1<br>[17.5.2] Time 2 | W         | 1 |
| (Saturuay)         | [17.5.2] Time 2<br>[17.5.3] Value 2 | W         | 1 |
|                    | [17.5.6] Value 2<br>[17.5.4] Time 3 | W         | 1 |
|                    | [17.5.4] Time 3                     | W         | 1 |
|                    | [17.5.6] Value 5                    | Ŵ         | 1 |
|                    | [17.5.0] Time 4                     | W/        | 1 |
| [17.06] – Nedielia | [17.6.0] Time 1                     | W         | 1 |
|                    | [17.6.1] Value 1                    | W/        | 1 |
| (Sunday)           | [17.6.2] Time 2                     | VV<br>\// | 1 |
| (Sunuay)           | [17.6.2] TIME 2<br>[17.6.3] Value 2 | W         | 1 |
|                    | [17.6.4] Time 3                     | 1//       | 1 |
|                    | [17.6.5] Value 3                    | VV<br>\// | 1 |
|                    | [17.6.6] Time /                     | WV<br>W/  | 1 |
|                    |                                     | VV<br>\\/ | 1 |
|                    |                                     | VV        |   |

Putanja u web-sučelju HMI-ja jest "Main Menu → View/Set Unit → Scheduler".

Korisnik može naznačiti četiri termina za svaki dan u tjednu i postaviti jedan od sljedećih načina za svaki od njih:

| Parametar | Raspon          | Opis                                                                                                    |
|-----------|-----------------|----------------------------------------------------------------------------------------------------|
| Value     | 0 = Off         | Jedinica je onemogućena                                                                                                    |
| [17.x.x]  | $1 = 0n \ 1$    | Jedinica omogućena – odabrana zadana vrijednost vode 1                                                                             |
|           | 2 = 0n 2        | Jedinica omogućena – odabrana zadana vrijednost vode 2                                                                             |
|           | 3 = Silent<br>1 | Jedinica uključena – Odabrana primarna zadana vrijednost vode – Maksimalna brzina ventilatora smanjena na Tihu maksimalnu brzinu   |
|           | 4 = Silent<br>2 | Jedinica uključena – Odabrana sekundarna zadana vrijednost vode – Maksimalna brzina ventilatora smanjena na Tihu maksimalnu brzinu |

Kad je omogućena funkcija Tihi način rada ventilatora, razina buke rashladnika smanjuje se smanjujući maksimalnu brzinu dopuštenu ventilatorima u skladu sa zadanom vrijednošću brzine ventilatora za više detalja pogledajte poglavlje 3.4).

| Vremenski termini mogu se podesiti u "Hour: Minute" (Sat: Minuta | a): |
|------------------------------------------------------------------|-----|
|------------------------------------------------------------------|-----|

| Parametar | Raspon        | Opis                                                                                                    |
|-----------|---------------|----------------------------------------------------------------------------------------------------|
| Time      | "00:00-24:60" | Vrijeme dana može varirati od 00:00 do 23:59.                                                                                                    |
| [17.x.x]  |               | Ako je Hour = 24, HMI će prikazati "An:Minute" kao niz, a vrijednost# povezana s<br>Time# postavljena je za sve sate povezanog dana.<br>Ako je Minute = 60, HMI će prikazati "Hour:An" kao niz, a vrijednost# povezana s<br>vremenom# postavljena je za sve minute odabranih sati u danu. |

#### 3.3.3. Uključivanje/isključivanje mreže

Uključivanjem/isključivanjem rashladnika može se upravljati i BACnet-om ili Modbus RTU komunikacijskim protokolom. Za upravljanje uređajem preko mreže, slijedite upute u nastavku:

- 1. Unit On/Off switch = closed
- 2. Unit Enable = Enable
- 3. Control Source = 1

HMI izbornik je:

| Izbornik | Parametar | Raspon       | R/W |
|----------|-----------|--------------|-----|
| 04       | 00        | Off = Local  | W   |
|          | (Control  | On = Network | W   |
|          | Source)   |              |     |

Modbus RTU dostupan je kao zadani protokol na portu RS485. Stranica HMI [22] koristi se za promjenu između Modbus i BACnet protokola i postavljanje parametara za MSTP i TCP-IP komunikaciju, kao što je prikazano u poglavlju 3.22.

Putanja u web-sučelju HMI-ja za Network Control Source jest "Main Menu View/Set → Unit → Network Control".

#### 3.3.4. Prekidač za uključivanje/isključivanje jedinice

Za pokretanje jedinice obavezno je zatvaranje električnog kontakta između priključaka: XD-703 → UC-D1 (PREKIDAČ ZA UKLJUČIVANJE/ISKLJUČIVANJE JEDINICE).

Ovaj kratki spoj može se realizirati kroz:

- Vanjski električni prekidač
- Kabel

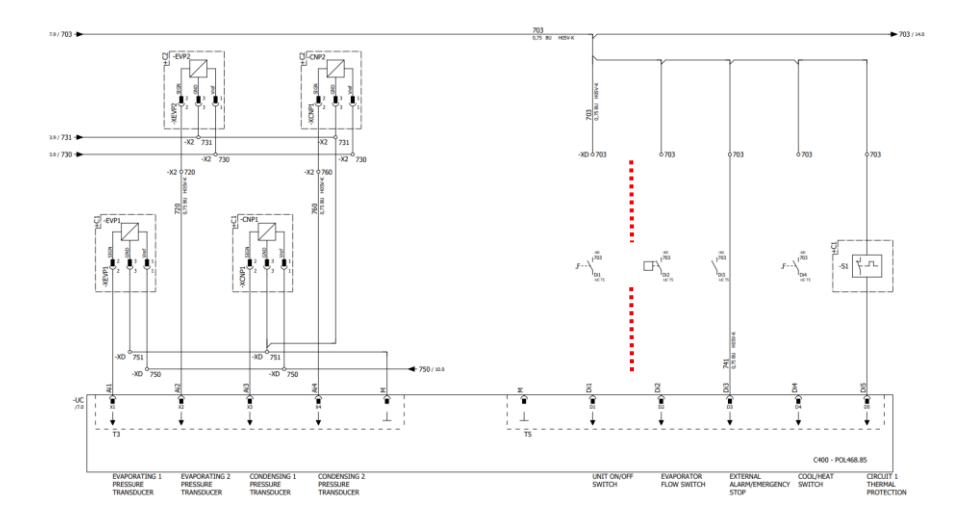

#### 3.4. Tihi način rada

Tihi način rada može se omogućiti putem Rasporeda ili mrežne kontrole. Ako je uređaj postavljen u "**Silent Mode**" (tihi način rada), maksimalna brzina ventilatora smanjuje se u skladu s parametrom "Fan Silent Speed" za način rada rashladne i toplinske pumpe.

| Izbornik                 | Parametar            | Raspon  | Opis                                                       | R/W | Psw |
|--------------------------|----------------------|---------|------------------------------------------------------------|-----|-----|
| 15                       | 08                   | 500-900 | Ovaj parametar podešava brzinu                             | W   | 1   |
| (Konfiguracija<br>kupca) | (Silent Fa<br>Speed) | n       | ventilatora u <b>o/min</b> tijekom tihog načina rada.      |     |     |
|                          |                      |         | Zadana vrijednost za Tihu brzinu ventilatora je 650 o/min. |     |     |

Putanja u web-sučelju HMI-ja za konfiguraciju tihe brzine ventilatora jest "Main Menu → Commission Unit → Options → Silent Fan Speed".

Imajte na umu da će se, bez obzira na "Tihi način rada ventilatora", brzina ventilatora povećati u kritičnim radnim uvjetima kao što su visoka kondenzacija, visoka temperatura peraja pretvarača itd. kako bi se spriječili alarmi ili oštećenje uređaja.

#### 3.5. Zadane vrijednosti vode

Svrha ovog uređaja jest hlađenje ili zagrijavanje (u slučaju toplinske pumpe) temperature vode, do zadane vrijednos ti koju je definirao korisnik i koja je prikazana na glavnoj stranici:

Jedinica može raditi s primarnom ili sekundarnom zadanom vrijednošću, kojom se može upravljati kako je navedeno u nastavku:

- 1. Odabir tipkovnice + digitalni kontakt s dvostrukom zadanom točkom
- 2. Odabir tipkovnice + konfiguracija Rasporeda
- 3. Mreža
- 4. Funkcija Setpoint Reset

Kao prvi korak potrebno je definirati primarne i sekundarne zadane vrijednosti.

| Izbornik | Parametar                | Raspon     | Opis                                       | R/W |
|----------|--------------------------|------------|--------------------------------------------|-----|
| 05       | 00 (Cool LWT 1)          | -15°C 28°C | Primarna zadana vrijednost hlađenja.       | W   |
|          | 01 (Cool LWT 2)          | -15°C 28°C | Zadana vrijednost sekundarnog<br>hlađenja. | W   |
|          | 02 (Heat LWT 1)          | 20°C 60°C  | Zadana vrijednost primarnog grijanja.      | W   |
|          | 03 ( <b>Heat LWT 1</b> ) | 20°C 60°C  | Zadana vrijednost sekundarnog grijanja.    | W   |

Promjena između primarne i sekundarne zadane vrijednosti može se izvršiti pomoću kontakta s dvostrukom zadanom vrijednošću, dostupno uz dodatnu opremu EKRSCBMS ili putem funkcije **Scheduler** (**Raspored**).

Kontakt s dvostrukom zadanom vrijednošću radi kako slijedi:

- Kontakt je otvoren, odabrana je primarna zadana vrijednost
- Kontakt je zatvoren, odabrana je sekundarna zadana vrijednost

l

Kad je omogućena funkcija Scheduler, kontakt dvostruke zadane vrijednosti zanemaruje se.

l

Ovisno o temperaturi okoline na kojoj uređaj radi, maksimalna ili minimalna temperatura izlazne vode automatski će se kontrolirati kako bi se uređaj održao u odgovarajućem omotaču.

Putanja u web-sučelju HMI-ja za konfiguraciju zadane vrijednosti vode jesr "Main Menu → Setpoint".

#### 3.6. Unit Mode (Način rada jedinice)

Način rada jedinice koristi se za definiranje je li rashladnik konfiguriran za proizvodnju rashlađene ili zagrijane vode. Ovaj parametar povezan je s tipom jedinice i postavljen je u tvornici ili tijekom puštanja u pogon. Trenutni način rada prijavljuje se na glavnoj stranici.

| Izbornik | Parametar            | Raspon                         | Opis                                                                                                    |
|----------|----------------------|--------------------------------|----------------------------------------------------------------------------------------------------|
| 02       | 00<br>(Unit<br>Mode) | 0 = Cool                       | Podesite ako je potrebna temperatura rashlađene vode na<br>4°C. U vodenom krugu obično nije potreban glikol, osim ako<br>je temperatura okoline ne dosegne niske vrijednosti. U<br>slučaju da su potrebni voda temperature niže od 4°C i vodeni<br>krug s glikolom, podesite način rada "Cool with glycol"<br>(Hlađenje s glikolom).                                                                                                    |
|          |                      | 1 = Cool with glycol           | Podesite ako je potrebna temperatura rashlađene vode ispod 4°C. Ovaj postupak zahtijeva odgovarajuću smjesu glikola i vode u krugu izmjenjivača topline ploče.                                                                                                    |
|          |                      | 2 = Cool / Heat                | <ul> <li>Podesite u slučaju da je potreban dvostruki način hlađenja/grijanja. Ova postavka podrazumijeva rad s dvostrukim funkcioniranjem koji se aktivira putem fizičkog prekidača ili BMS kontrole.</li> <li>COOL: Uređaj će raditi u načinu hlađenja s funkcijom Cool LWT kao aktivnom zadanom vrijednošću.</li> <li>TOPLINA: Jedinica će raditi u načinu rada s toplinskom pumpom s funkcijom Hear LWT kao aktivnom zadanom vrijednošću.</li> </ul> |
|          |                      | 3 = Cool / Heat with<br>glycol | Isto ponašanje kao u načinu rada "Cool / Heat", ali je<br>potrebna temperatura rashlađene vode ispod 4°C ili je glikol<br>prisutan u krugu vode.                                                                                                    |

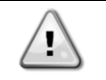

Kako biste imali pravilno konfiguriranu jedinicu, provjerite sljedeće postavke: Ako je→EWAT [02.00] = 0 ili 1 (Cool ili Cool w/Glycol) Ako je→EWYT [02.00] = 2 ili 3 (Cool/Heat ili Cool/Heat w/Glycol)

#### 3.6.1. Podešavanje grijanja/hlađenja

Način rada grijanja/hlađenja može se podesiti pomoću tri različite metode:

- 1. Digitalni ulaz
- 2. Softverski parametar
- 3. Mrežna kontrola

Na stranici [2] moguće je definirati potrebnu metodu između parametra digitalnog ulaza i softvera.

| Izbornik | Parametar     | Opis                                                                        |
|----------|---------------|-----------------------------------------------------------------------------|
| 02       | 01            | 0 = Radnja hlađenja i grijanja definirana je prema softverskom parametru    |
|          | (Mode Source) | 1 = Radnja hlađenja i grijanja definirana je prema statusu digitalnog ulaza |

Sve postavke povezane s radom hlađenja i grijanja stvarnu će promjenu načina rada postići samo ako je parametar načina rada jedinice (pogledajte izbornik 01) podešen na:

- Heat/Cool
- Heat/Cool w/Glycol

U svim ostalim slučajevima moda neće biti dopuštena promjena načina rada

| Izbornik | Parametar   | Raspon                    | Opis                                   |
|----------|-------------|---------------------------|----------------------------------------|
| 02       | 00          | 0 = Hlađenje              | Dozvoljen je samo način hlađenja       |
|          | (Unit Mode) | 1 = Hlađenje glikolom     |                                        |
|          |             | 2 = Hlađenje / grijanje   | Dozvoljen je način grijanja i hlađenja |
|          |             | 3 = Hlađenje / grijanje s |                                        |
|          |             | glikolom                  |                                        |

Putanja u HMI web-sučelju za konfiguraciju izvora načina rada jest "Main Menu → Unit Mode → CH\_HP\_Source".

#### 3.6.1.1. Način hlađenja – grijanja prema digitalnom ulazu

Kad je digitalni ulaz odabran kao metoda upravljanja prekidačem za grijanje-hlađenje, način rada jedinice postavit će se u skladu sa sljedećom tablicom

| Referenca         |    | Stanje digitalnog | Opis                      |
|-------------------|----|-------------------|---------------------------|
| digitalnog ulaza  |    | ulaza             |                           |
| Prekidač          | za | Otvoreno          | Odabran je način hlađenja |
| hlađenje/grijanje |    | Zatvoreno         | Odabran je način grijanja |

#### 3.6.1.2. Način hlađenje-grijanje prema parametru softvera

Kad je odabran softverski parametar, kao kontrolna metoda za prekidač hlađenja-grijanja i parametar 2.00 postavljen na 2 ili 3, način rada jedinice postavit će se prema sljedećoj tablici

| Izbornik | Parametar     | Opis                 |
|----------|---------------|----------------------|
| 02       | 02            | Off = Način hlađenja |
|          | (UCoolHeatSw) | On = Način grijanja  |

Putanja u HMI web-sučelju za UCoolHeatSw konfiguraciju jest "Main Menu → Unit Mode → UCoolHeatSw".

#### 3.7. Pumpe i promjenjivi protok

UC može upravljati jednom pumpom za vodu spojenom na izmjenjivač topline vodene ploče. Vrsta upravljanja crpkom konfigurirana je na stranici [15] i može raditi na tri različita načina:

- 1. Fiksna brzina
- 2. Promjenjivi primarni protok (VPF)
- 3. DeltaT

| Izbornik                    | Parametar              | Opis                                                                     | R/W | Psw |
|-----------------------------|------------------------|--------------------------------------------------------------------------|-----|-----|
| 15<br>(Konfiguracija kupca) | 03<br>(Pump Ctrl Type) | 0 = Uključeno - Isključeno<br>1 = Fiksna brzina<br>2 = VPF<br>3 = DeltaT | W   | 1   |

Putanja u HMI web-sučelju za tip Ctrl pumpe jest "Main Menu → Commission Unit → Configuration → Options → Pump Type".

#### 3.7.1. Fiksna brzina

Prvi način upravljanja, Fiksna brzina, omogućuje automatsku varijaciju brzine pumpe, između tri različite brzine. Postavke:

- 1. Brzina 1
- 2. Brzina 2
- 3. Brzina pripravnosti

Regulator jedinice prebacuje frekvenciju pumpe na temelju:

- 1. Stvarnog kapaciteta jedinice
- 2. Dvostruko brzine stanja digitalnog ulaza

Ako nema aktivnih kompresora (kapacitet jedinice = 0%), brzina pumpe podešena je na brzinu pripravnog stanja, u suprotnom se odabire brzina 1 ili brzina 2, ovisno o ulaznom stanju dvojne brzine.

#### 3.7.2. Promjenjivi primarni protok (VPF)

Drugi način upravljanja jest VPF način rada u kojem se kontrolira brzina pumpe kako bi se održao minimalni pad tlaka na udaljenoj lokaciji postrojenja pri zadanoj vrijednosti određenoj kako bi se osigurao potreban rashlađeni protok kroz bilo koje terminale ili zavojnice. Kada je sustav omogućen, regulator jedinice očitava pad tlaka opterećenja na daljnjem terminalu i daje 0-10 V signal kao referencu za pogon s promjenjivom brzinom.

Kontrolni signal generira se PI algoritmom i uvijek je ograničen između minimalne i maksimalne vrijednosti zadane prema zadanim postavkama na 0% i 100%, dok se bajpasni dvosmjerni ventil ugrađuje na cijev u blizini crpki kako bi se osigurao minimalni protok vode isparivača.

Način upravljanja VPF-om reguliran je sljedećim postavkama:

- LoadPD Setpoint
- EvapPD Setpoint
- LoadPD
- EvapPD
- Parameter Ti

#### 3.7.3. DeltaT

Treći način upravljanja jedt način rada DeltaT gdje se brzina pumpe modulira putem PID-a kako bi se osigurala stalna razlika između ulazne temperature vode isparivača i izlazne temperature vode isparivača.

Ovaj način rada regulira se sljedećom postavkom:

DeltaT

Sve postavke vezane uz upravljanje pumpom dostupne su u izborniku [8].

| Izbornik | Parametar       | Raspon | Opis                                                                           | R/W | Psw |
|----------|-----------------|--------|--------------------------------------------------------------------------------|-----|-----|
| 08       | 00              | 0-300  | Minimalno vrijeme potrebno unutar prekidača protoka mora biti                  | W   | 1   |
|          | (Recirculation  |        | zatvoreno kako bi se omogućilo pokretanje jedinice.                            |     |     |
|          | time)           |        |                                                                                |     |     |
|          | 01              | 0-100  | Brzina pumpe s kapacitetom jedinice = 0                                        | W   | 1   |
|          | (Standby Speed) |        |                                                                                |     |     |
|          | 02              | 0-100  | Stvarna brzina povratne pumpe.                                                 | R   | 1   |
|          | (Speed)         |        |                                                                                |     |     |
|          | 03              | 0-100  | Maksimalna vrijednost za brzinu pumpe.                                         | W   | 1   |
|          | (Max Speed)     |        |                                                                                |     |     |
|          | 04              | 0-100  | Minimalna vrijednost za brzinu pumpe.                                          | W   | 1   |
|          | (Min Speed)     |        |                                                                                |     |     |
|          | 05              | 0-100  | Prva ciljna vrijednost za brzinu pumpe u uvjetima kontrole fiksne              | W   | 1   |
|          | (Sp Speed1)     |        | brzine.                                                                        |     |     |
|          | 06              | 0-100  | Druga ciljna vrijednost za brzinu pumpe u uvjetima kontrole                    | W   | 1   |
|          | (Sp Speed2)     |        | fiksne brzine.                                                                 |     |     |
|          | 07              | 0-45   | DeltaP cilj za najudaljeniji terminal u sustavu.                               | W   | 1   |
|          | (Setpoint kPa1) |        |                                                                                |     |     |
|          | 08              | 0-45   | Minimalna dopuštena vrijednost za pad tlaka isparivača.                        | W   | 1   |
|          | (Setpoint kPa2) |        |                                                                                |     |     |
|          | 09              | Off/On | Off = Pad tlaka isparivača > Minimalna zadana vrijednost pada                  | R   | 1   |
|          | (BypassValveSt) |        | tlaka isparivača + histereza.                                                  |     |     |
|          |                 |        |                                                                                |     |     |
|          |                 |        | On = Pad tlaka isparivača < Minimalna zadana vrijednost pada tlaka isparivača. |     |     |

| 10<br>(LoadPD)               | 0-1000                                 | Ova vrijednost prikazuje stvarni pritisak preko najudaljenijeg terminala.              | R | 1 |
|------------------------------|----------------------------------------|----------------------------------------------------------------------------------------|---|---|
| 11<br>(EvapPD)               | 0-1000                                 | Ova vrijednost prikazuje stvarni pad tlaka preko isparivača.                           | R | 1 |
| 12<br>( <b>Parameter-K</b> ) | 1-10                                   | Ova vrijednost skalira parametre PI algoritma kako bi se dobio brži odgovor.           | W | 1 |
| 13<br>(Setpoint<br>DeltaT)   | 0-10                                   | Zadana vrijednost razlike temperature vode isparivača.                                 | W | 1 |
| 14<br>(VPF Alarm<br>Code)    | 0-3                                    | Alarm VPF-a u vezi sa senzorima pada pritiska.                                         | R | 1 |
| 15<br>(Sensor Scale)         | 0-2000                                 | Skala senzora razlike tlaka opterećenja VPF-a                                          | W | 1 |
| 16<br>(Pump On Limit)        | (Zamrzavanje<br>isparivača -1)<br>- 10 | Definirajte granicu aktivacije crpke u slučaju niske temperature vode na izmjenjivaču. | W | 1 |

Putanja u web-sučelju HMI-ja za Postavke pumpe jest "Main Menu -> View/Set Unit -> Pumps".

#### 3.8. Network Control (Mrežna kontrola)

Kako bi se omogućilo upravljanje jedinicom iz BMS sustava, parametar izvora kontrole [4.00] potrebno je postaviti u Network. Sve postavke povezane s BSM kontrolnom komunikacijom mogu se vizualizirati na stranici [4]:

| Izbornik | Parametar                 | Raspon | Opis                                                                            |                                                          | R/W |
|----------|---------------------------|--------|---------------------------------------------------------------------------------|----------------------------------------------------------|-----|
| 04       | 00<br>(Control Source)    | 0-1    | 0 = Mrežna kontrola<br>onemogućena                                              | Naredba uključivanja/isključivanja iz<br>mreže           | W   |
|          |                           |        | 1 = Mrežna kontrola<br>omogućena                                                |                                                          |     |
|          | 01                        | 0-1    | 0 = Jedinica je omogućena                                                       | Naredba uključivanja/isključivanja iz                    | R   |
|          | (Enable)                  |        | 1 = Jedinica je onemogućena                                                     | vizualizacije mreže                                      |     |
|          | 02<br>( <b>Cool LWT</b> ) | 030°C  | -                                                                               | Zadana vrijednost temperature<br>rashladne vode iz mreže | R   |
|          | 03<br>(Heat LWT)          | 3060°C | -                                                                               | Zadana vrijednost temperature vode za grijanje iz mreže  | R   |
|          | 04<br>( <b>Mode</b> )     | 0-3    | 0 = Ne koristi se<br>1 = Rashladnik<br>2 = Toplinska pumpa<br>3 = Ne koristi se | Način rada iz mreže                                      | R   |
|          | 05<br>(Current Limit)     | mA     | -                                                                               | Zadana vrijednost trenutnog<br>ograničenja iz mreže      | R   |
|          | 06<br>(Capacity Limit)    | 0100%  | -                                                                               | Ograničenje kapaciteta iz mreže                          | R   |

Pogledajte dokumentaciju komunikacijskog protokola za određene adrese registara i povezanu razinu pristupa čitanju/pisanju.

Putanja u web-sučelju HMI-ja jest "Main Menu -> View/Set Unit -> Network Control".

#### 3.9. Thermostatic Control (Termostatska kontrola)

Postavke termostatskog upravljanja omogućuju podešavanje odgovora na temperaturne varijacije. Zadane postavke vrijede za većinu primjena, međutim specifični uvjeti postrojenja mogu zahtijevati prilagodbe kako bi se postigla nesmetana kontrola ili brži odgovor jedinice.

Kontrola će pokrenuti prvi kompresor ako je kontrolirana temperatura viša (način hlađenja) ili niža (način grijanja) od aktivne zadane vrijednosti za najmanje vrijednost Start up DT, dok se ostali kompresori pokreću korak po korak ako je kontrolirana temperatura viša (način hlađenja) ili niža (način grijanja) od aktivne zadane vrijednosti (AS) za najmanje vrijednost Stage Up DT (SU). Kompresori se zaustavljaju ako se izvode prema istom postupku u skladu s parametrima Stage Down DT i Shutdown DT.

|                    | ·                                           |                                             |
|--------------------|---------------------------------------------|---------------------------------------------|
|                    | Način hlađenja                              | Način grijanja                              |
| Pokretanje prvog   | Kontrolirana temperatura > Setpoint + Start | Kontrolirana temperatura < Setpoint - Start |
| kompresora         | Up DT                                       | Up DT                                       |
| Pokretanje drugih  | Kontrolirana temperatura > Setpoint + Stage | Kontrolirana temperatura < Setpoint - Stage |
| kompresora         | Up DT                                       | Up DT                                       |
| Zaustavljanje      | Kontrolirana temperatura < Setpoint - Shut  | Kontrolirana temperatura > Setpoint + Shut  |
| zadnjeg kompresora | Dn DT                                       | Dn DT                                       |

| Zaustavljanje ostalih | Kontrolirana temperatura < Setpoint - Stage | Kontrolirana temperatura > Setpoint + Stage |
|-----------------------|---------------------------------------------|---------------------------------------------|
| kompresora            | Dn DT                                       | Dn DT                                       |

Kvalitativni primjer sekvence pokretanja kompresora u načinu rada hlađenja prikazan je u donjem grafikonu.

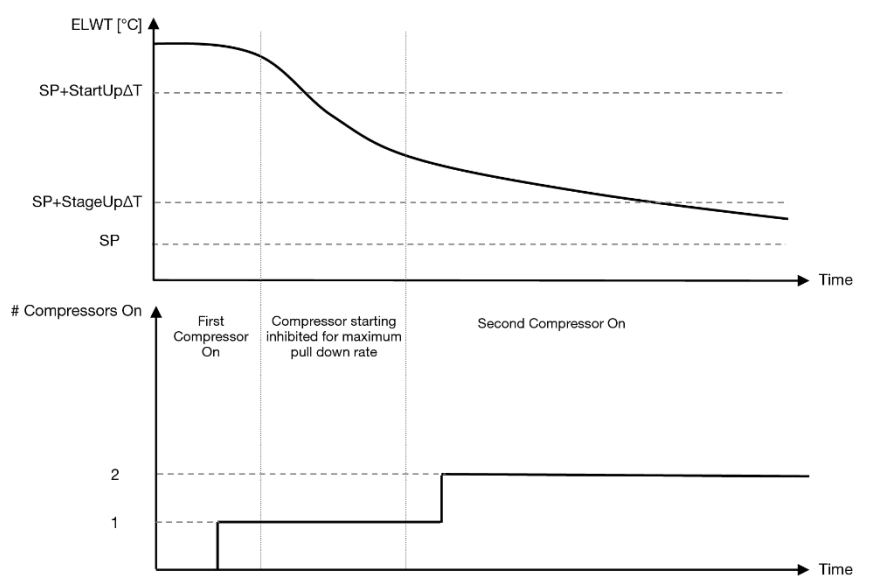

Grafikon 1 – Redoslijed pokretanja kompresora – Način hlađenja

Postavke termostatskog upravljanja dostupne su putem [9]:

| Izbornik | Parametar                      | Raspon                                                                                                    | Opis                                                                                                    | R/W | Psw |
|----------|--------------------------------|----------------------------------------------------------------------------------------------------|----------------------------------------------------------------------------------------------------|-----|-----|
| 09       | 00<br>(Start Up DT)            | 0-5                                                                                                    | Delta temperature poštuje aktivnu zadanu vrijednost za pokretanje jedinice (pokretanje prvog kompresora)          | W   | 1   |
|          | 01<br>(Shut Down DT)           | 0-MIN(5, 60.5-LwtSp)                                                                                                    | Delta temperature poštuje aktivnu zadanu vrijednost za zaustavljanje jedinice (isključenje najnovijeg kompresora) | W   | 1   |
|          | 02<br>(Stage Up DT)            | 0-5                                                                                                    | Delta temperatura poštuje aktivnu zadanu vrijednost za pokretanje kompresora                                      | W   | 1   |
|          | 03<br>(Stage Down DT)          | 0-MIN(5, 60-LwtSp)                                                                                                    | Delta temperatura poštuje aktivnu zadanu vrijednost za zaustavljanje kompresora                                   | W   | 1   |
|          | 04<br>(Stage Up Delay)         | 1÷60 [min]                                                                                                    | Minimalno vrijeme između pokretanja kompresora                                                                    | W   | 1   |
|          | 05<br>(Stage Down<br>Delay)    | 0÷30 [min]                                                                                                    | Minimalno vrijeme između isključenja kompresora                                                                   | W   | 1   |
|          | 06<br>(Evaporator<br>Freeze)   | ako je način rada<br>jedinice = 1 or 3<br>-18 $\div$ 6 [°C]<br>ako je način rada<br>jedinice = 0 or 2<br>+2 $\div$ 6 [°C] | Definira minimalnu temperaturu vode prije<br>aktiviranja alarma jedinice za zamrzavanje<br>isparivača             | W   | 2   |
|          | 07<br>(Low Pressure<br>Unload) | ako je način rada<br>jedinice = 1 or 3<br>150÷800 [kPa]<br>ako je način rada<br>jedinice = 0 or 2<br>600÷800 [kPa]        | Minimalni tlak prije nego što kompresor započne s<br>pražnjenjem kako bi se povećao tlak isparavanja              | W   | 2   |

Putanja u web-sučelju HMI-ja jest "Main Menu → View/Set Unit → Thermostatic Control".

#### 3.10. Vanjski alarm (External Alarm)

Vanjski alarm je digitalni kontakt koji se može koristiti za priopćavanje abnormlanog stanja UC-u, koji dolazi s vanjskog uređaja spojenog na uređaj. Ovaj kontakt nalazi se u kutiji terminala kupca i, ovisno o konfiguraciji, može uzrokovati jednostavan događaj u dnevniku alarma ili zaustavljanju jedinice. Logika alarma povezana s kontaktom je sljedeća

| Stanje<br>kontakta | Stanje<br>alarma | Napomena                                                        |
|--------------------|------------------|-----------------------------------------------------------------|
| Opened             | Alarm            | Alarm se generira ako kontakt ostane otvoren najmanje 5 sekundi |
| Closed             | No Alarm         | Alarm se resetira odmah nakon zatvaranja kontakta               |

Konfiguracija se izvodi sa stranice [15] kako je prikazano u nastavku:

| Izbornik | Parametar   | Raspon       | Opis                                                            |
|----------|-------------|--------------|-----------------------------------------------------------------|
| 15       | 05          | 0 = No       | Vanjski alarm onemogućen                                        |
|          | (Ext Alarm) | 1 = Event    | Konfiguracija događaja generira alarm u kontroleru, ali uređaj  |
|          |             |              | se pokreće                                                      |
|          |             | 2 = Rapid    | Konfiguracija brzog zaustavljanja generira alarm u kontroleru i |
|          |             | Stop         | izvodi brzo zaustavljanje jedinice                              |
|          |             | 3 = Pumpdown | Pumpdown konfiguracija generira alarm u kontroleru i provodi    |
|          |             |              | postupak pumpdown kako bi zaustavio jedinicu.                   |

Web-putanja HMI-ja za konfiguraciju vanjskog alarma jest: Commissioning → Configuration → Options

#### 3.11. Kapacitet jedinice

Informacije o trenutnim i pojedinačnim kapacitetima uređaja mogu se pronaći na stranici izbornika [3].

| Izbornik | Parametar                      | Raspon  | Opis                                  | R/W |
|----------|--------------------------------|---------|---------------------------------------|-----|
| 03       | 00<br>(Circuit 1<br>Canacity)  | 0-100 % | Kapacitet kruga 1 u postotku          | R   |
|          | 01<br>(Circuit 1 Fan<br>Stage) | 02      | Broj uključenih ventilatora kruga 1   | R   |
|          | 02<br>(Circuit 1 Fan<br>Speed) | 0-100 % | Brzina ventilatora kruga 1 u postotku | R   |
|          | 03<br>(Circuit 2<br>Capacity)  | 0-100 % | Kapacitet kruga 2 u postotku          | R   |
|          | 04<br>(Circuit 2 Fan<br>Stage) | 02      | Broj uključenih ventilatora kruga 2   | R   |
|          | 05<br>(Circuit 2 Fan<br>Speed) | 0-100 % | Brzina ventilatora kruga 2 u postotku | R   |
|          | 06<br>(Total Unit<br>Current)  | A       | Zbroj apsorbiranih struja po jedinici | R   |

U HMI web-sučelju neke od ovih informacija dostupne su na sljedećim putanjama:

- Main Menu  $\rightarrow$  View/Set Circuit  $\rightarrow$  Circuit 1 (or Circuit 2)  $\rightarrow$  Data
- Main Menu  $\rightarrow$  View/Set Circuit  $\rightarrow$  Circuit 1 (or Circuit 2)  $\rightarrow$  Fans
- Main Menu  $\rightarrow$  View/Set Circuit  $\rightarrow$  Circuit 1 (or Circuit 2)  $\rightarrow$  Compressors

#### 3.12. Power Conservation (Smanjenje potrošnje energije)

U ovim poglavljima bit će objašnjene funkcije koje se koriste za smanjenje potrošnje energije jedinice:

- 1. Ograničenje potražnje
- 2. Trenutni limit
- 3. Resetriranje zadane vrijednosti (Setpoint Reset)

#### 3.12.1. Demand Limit (Ograničenje potražnje)

Funkcija "Demand limit" omogućuje ograničavanje uređaja na određeno maksimalno opterećenje. Razina ograničenja kapaciteta regulira se pomoću vanjskog signala 0-10 V linearnim odnosom prikazanim na slici ispod. Signal od o V označava maksimalni raspoloživi kapacitet, dok signal od 10 V označava minimalni raspoloživi kapacitet.

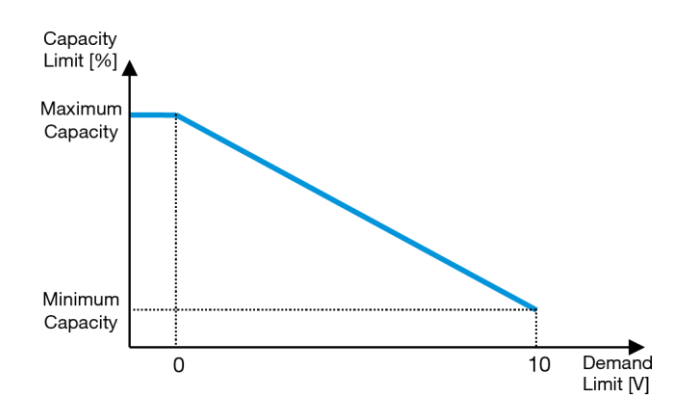

Grafikon 2 – Ograničenje potražnje [mA] u odnosu na Ograničenje kapaciteta [%]

Vrijedi istaknuti da nije moguće isključiti uređaj pomoću funkcije ograničenja potražnje, već ga samo istovariti do minimalnog kapaciteta.

Opcija se može aktivirati putem sučelja jedinice HMI u izborniku [18] Čuvanje energije, parametar 00:

| Izbornik | Parametar                | Raspon   | Opis                                                        | R/W |
|----------|--------------------------|----------|-------------------------------------------------------------|-----|
| 18       | 00                       | 0-1      | Off = Ograničenje potražnje onemogućeno                     | W   |
|          | (Demand Limit<br>Enable) | (Off-On) | On = Omoguceno ograničenje potražnje                        |     |
|          | 01<br>(Current Lim Sp)   | 0-200A   | Maksimalno ograničenje struje koje jedinica može dosegnuti. | W   |

Da biste omogućili ovu opciju u HMI web sučelju, idite na Main Menu → Commission Unit → Configuration → Options i postavite parametar ograničenja potražnje (Demand Limit) na Da (Yes).

Sve informacije o ovoj funckiji navode se na stranici Main Menu  $\rightarrow$  View/Set Unit  $\rightarrow$  Power Conservation  $\rightarrow$  Demand Limit na HMI web-sučelju.

#### 3.12.2. Trenutni limit

Funkcija ograničenja struje omogućuje kontrolu potrošnje energije jedinice koja se povlači ispod određene granice. Kako bi aktivirao funkciju Trenutni limit, korisnik može podesiti zadanu vrijednost trenutnog limita nižu od zadane vrijednosti, definirane putem HMI ili BAS komunikacije.

Trenutni limit koristi mrtvi pojas centriran oko stvarne granične vrijednosti, tako da povećanje kapaciteta jedinice nije dopušteno kada je struja unutar tog mrtvog pojasa. Ako je struja jedinice iznad mrtvog pojasa, kapacitet se smanjuje dok se ne vrati unutar mrtvog pojasa. Trenutni limit mrtvog pojasa iznosi 5% trenutnog limita.

Zadana vrijednost trenutnog limita dostupna je putem HMI-ja, u izborniku [18] Power Conservation, parametar 01 (pogledajte prethodni odjeljak).

Sve informacije o ovoj funkciji prikazuju se na stranici **Main Menu**  $\rightarrow$  **View/Set Unit**  $\rightarrow$  **Conservation**  $\rightarrow$  **Current Limit** na HMI websučelju.

#### 3.12.3. Setpoint Reset

Funkcija "Setpoint Reset" može poništiti aktivnu zadanu temperaturu rashlađene vode u određenim okolnostima. Cilj je ove funkcije smanjiti potrošnju energije uređaja uz zadržavanje iste razine udobnosti. U tu svrhu dostupne su tri različite strategije kontrole:

- Resetiranje zadane vrijednosti vanjskom temperaturom zraka (OAT)
- Resetiranje zadane vrijednosti vanjskim signalom (0-10V)
- Resetiranje zadane vrijednosti pomoću isparivača ΔT (EWT)

Kako biste postavili željenu strategiju resetiranja zadane vrijednosti, idite na broj grupe parametara [20] "Resetiranje zadane vrijednosti", u skladu sa sljedećom tablicom:

| Izbornik | Parametar    | Raspon | Opis      | R/W |
|----------|--------------|--------|-----------|-----|
| 20       | 00           | 0-3    | 0 = No    | W   |
|          | (Reset Type) |        | 1 = 0-10V |     |
|          |              |        | 2 = DT    |     |
|          |              |        | 3 = OAT   |     |

Putanja u HMI web-sučelju za postavljanje željene strategije jest "Main Menu -> Commission Unit -> Configuration -> Options" i mijenjanje parametra Setpoint Reset (Resetiranje zadane vrijednosti).

| Parametar | Raspon | Opis                                                                        |
|-----------|--------|-----------------------------------------------------------------------------|
| LWT Reset | No     | Reset zadane vrijednosti nije omogućen.                                     |
|           | 0-10V  | Resetiranje zadane vrijednosti omogućeno vanjskim signalom između 0 i 10 V. |
|           | DT     | Resetiranje zadane vrijednosti omogućeno temperaturom vode isparivača       |
|           | OAT    | Resetiranje zadane vrijednosti omogućeno vanjskom temperaturom zraka        |

Svaku strategiju treba konfigurirati (iako je na raspolaganju zadana konfiguracija) i njezini se parametri mogu podesiti preko Main Menu→View/Set Unit→Power Conservation→Setpoint Reset.

Imajte na umu da će parametri koji odgovaraju određenoj strategiji biti dostupni tek nakon što je Setpoint Reset postavljen na određenu vrijednost i UC je ponovno pokrenut.

#### 3.12.3.1. Resetiranje zadane vrijednosti putem OAT-

Kada je OAT odabran kao opcija resetiranja zadane vrijednosti, aktivna zadana vrijednost (AS) LWT-a izračunava se primjenom korekcije na osnovnu zadanu vrijednost koja ovisi o temperaturi okoline (OAT) i trenutnom načinu rada jedinice (način grijanja ili hlađenja). Može se konfigurirati nekoliko parametara, a dostupni su iz izbornika Setpoint Reset, kao što je prikazano u nastavku:

| Izbornik | Parametar                      | Raspon        | Opis                                                                                                    | R/W |
|----------|--------------------------------|---------------|----------------------------------------------------------------------------------------------------|-----|
| 20       | 01<br>(Max Reset)              | 010 [°C]      | Maksimalna zadana vrijednost resetiranja. Predstavlja<br>maksimalnu varijaciju temperature koju odabir opcije OAT može<br>uzrokovati na LWT-u.                                                          | W   |
|          | 03<br>(Max Reset<br>Cooling)   | 1030<br>[°C]  | Maksimalno moguće resetiranje za ELWT zadanu vrijednost u načinu hlađenja.                                                                                                    | W   |
|          | 04<br>(Start Reset<br>Cooling) | 1030<br>[°C]  | Predstavlja "temperaturu praga" OAT-a za aktiviranje<br>resetiranja zadane vrijednosti LWT-a u načinu hlađenja, tj.<br>zadana vrijednost LWT-a se prepisuje samo ako OAT<br>dosegne/nadmaši SRCooling.  | W   |
|          | 05<br>(Max Reset<br>Heating)   | -1010<br>[°C] | Maksimalno moguće resetiranje za ELWT zadanu vrijednost u načinu grijanja.                                                                                                    | W   |
|          | 06<br>(Start Reset<br>Heating) | -1010<br>[°C] | Predstavlja "temperaturu praga" OAT-a za aktiviranje<br>resetiranja zadane vrijednosti LWT-a, u načinu grijanja, tj.<br>zadana vrijednost LWT-a prepisuje se samo ako OAT<br>dosegne/nadmaši SRHeating. | W   |

Pod uvjetom da je jedinica podešena u načinu hlađenja (način grijanja), što se temperatura okoline više spušta ispod (premašuje) SROAT-a, to se više povećava (smanjuje) aktivna zadana vrijednost (AS) LWT-a, sve dok OAT ne dosegne granicu MROAT-a. Kada OAT nadmaši MROAT, aktivna zadana vrijednost više se ne povećava (smanjuje) i ostaje stabilna do svoje maksimalne (minimalne) vrijednosti, tj. AS = LWT + MR(-MR).

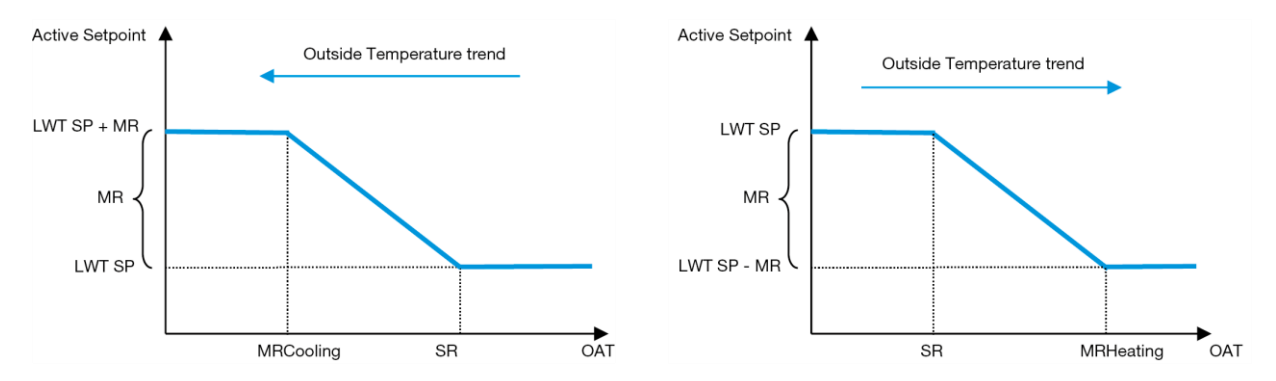

Grafikon 3 – Vanjska temperatura okoline u odnosu na aktivnu zadanu vrijednost – Način hlađenja (lijevo) /način grijanja (desno)

#### 3.12.3.2. Resetiranje zadane vrijednosti vanjskim signalom 0 - 10 V

Kada se odabere 0 – 10 V kao opcija resetiranja zadane vrijednosti, aktivna zadana vrijednost (AS) LWT-a izračunava se primjenom korekcije na temelju vanjskog signala 0 – 10 V: 0 V odgovara korekciji 0°C, tj. AS = zadana vrijednost LWT,

dok 20 mA odgovara korekciji količine Max Reset (MR), tj. AS = zadana vrijednost LWT-a + MR(-MR) kako je prikazano u sljedećoj tablici:

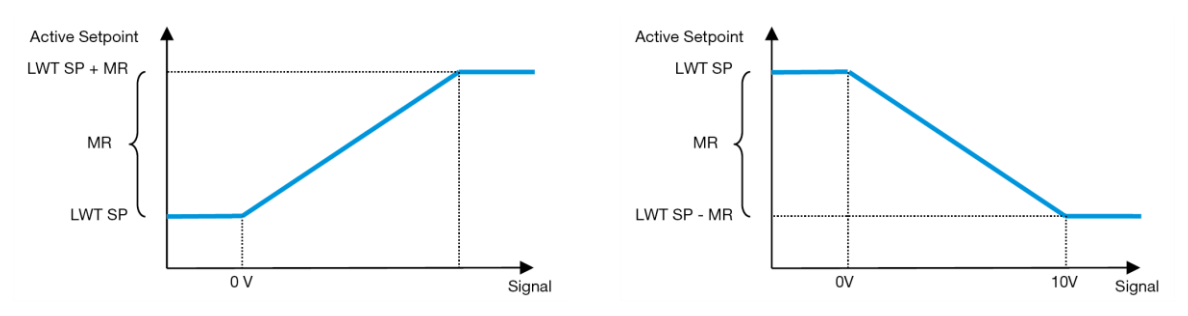

Grafikon 4 – Vanjski signal 0-10V naspram aktivne zadane vrijednosti - način hlađenja (lijevo) / način grijanja (desno)

Nekoliko parametara može se konfigurirati, a dostupni su iz izbornika **Setpoint Reset**, idite na broj grupe parametara [16] "Setpoint Reset", prema sljedećoj tablici:

| Izbornik | Parametar         | Raspon      | Opis                                                                                                    | R/W |
|----------|-------------------|-------------|----------------------------------------------------------------------------------------------------|-----|
| 20       | 01<br>(Max Reset) | 010<br>[°C] | Max Reset zadana vrijednost. Predstavlja maksimalnu varijaciju temperature koju odabir logike resetiranja zadane vrijednosti može uzrokovati na LWT-u. | W   |

#### 3.12.3.3. Resetiranje zadane vrijednosti DT-om

Kada je DT odabran kao opcija resetiranja zadane vrijednosti, aktivna zadana vrijednost (AS) LWT-a izračunava se primjenom korekcije na temelju temperaturne razlike  $\Delta$ T između temperature izlazne vode (LWT) i temperature vode isparivača koja ulazi (vraća se) (EWT). Kada vrijednost | $\Delta$ T| postane manja od početne zadane vrijednosti resetiranja  $\Delta$ T (SR $\Delta$ T), aktivna zadana vrijednost LWT-a razmjerno se povećava (ako je postavljen način hlađenja) ili smanjuje (ako je postavljen način grijanja) za maksimalnu vrijednost jednaku parametru Max Reset (MR).

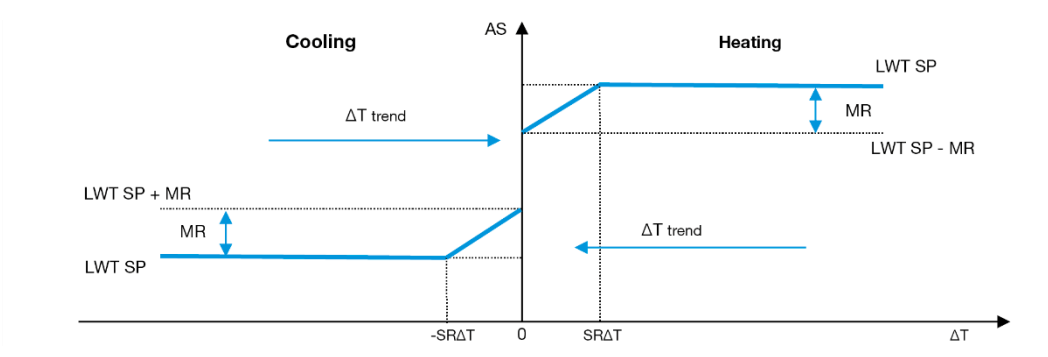

Grafikon 5 – Evap ∆Tu odnosu na aktivnu zadanu vrijednost – Način hlađenja (lijevo) / način grijanja (desno)

Može se konfigurirati nekoliko parametara, a dostupni su iz izbornika Setpoint Reset, kao što je prikazano u nastavku:

| Izbornik | Parametar        | Raspon | Opis                                                            | R/W |
|----------|------------------|--------|-----------------------------------------------------------------|-----|
| 20       | 01               | 010    | Max Reset zadana vrijednost. Predstavlja maksimalnu varijaciju  | W   |
|          | (Max Reset)      | [°C]   | temperature koju odabir logike resetiranja zadane vrijednosti   |     |
|          |                  |        | može uzrokovati na LWT-u.                                       |     |
|          | 02               | 010    | Predstavlja "temperaturu praga" DT-a za aktiviranje resetiranja | W   |
|          | (Start Reset DT) | [°C]   | zadane vrijednosti LWT-a, tj. zadana vrijednost LWT-a prepisuje |     |
|          |                  |        | se samo ako DT dosegne/nadmaši SR∆T.                            |     |

#### 3.13. Controller IP Setup (Postavljenje IP-a kontrolera)

Postavkama IP regulatora možete pristupiti iz izbornika [13] gdje je moguće birati između statičnog ili dinamičkog IP-a i ručno podešene IP i mrežne maske.

| Izbornik | Parametar             | Sub-<br>parametar | Opis                                                                                      | R/W |
|----------|-----------------------|-------------------|-------------------------------------------------------------------------------------------|-----|
| 13       | 00<br>( <b>DHCP</b> ) | N/A               | Off = DHCP Off<br>DHCP opcija je onemogućena<br>On = DHCP On<br>Omogućena je opcija DHCP. | W   |

| C      | 01                                    | N/A      | "XXX.XXX.XXX.XXX"                                                                                                    | R |
|--------|---------------------------------------|----------|----------------------------------------------------------------------------------------------------|---|
| (      | <b>[IP</b> )                          |          | Predstavlja trenutnu IP adresu. Nakon što unesete parametar [13.01], HMI<br>će se automatski prebaciti između sva četiri polja IP adrese.         |   |
| C<br>( | )2<br>( <b>Mask</b> )                 | N/A      | "XXX.XXX.XXX.XXX"                                                                                                    | R |
| ,      | , , , , , , , , , , , , , , , , , , , |          | Predstavlja trenutnu adresu maske podmreže. Nakon što unesete parametar<br>[13.02], HMI će se automatski prebaciti između sva četiri polja Maske. |   |
| C      | 03                                    | 00 IP#1  | Definira prvo polje IP adrese                                                                                                    | W |
| (      | (Manual IP)                           | 01 IP#2  | Definira drugo polje IP adrese                                                                                                    | W |
|        |                                       | 02 IP#3  | Definira treće polje IP adrese                                                                                                    | W |
|        |                                       | 03 IP#4  | Definira četvrto polje IP adrese                                                                                                    | W |
| C      | )4                                    | 00 Msk#1 | Definira prvo polje Maske                                                                                                    | W |
| (      | Manual                                | 01 Msk#2 | Definira drugo polje Maske                                                                                                    | W |
| Ν      | Mask)                                 | 02 Msk#3 | Definira treće polje Maske                                                                                                    | W |
|        |                                       | 03 Msk#4 | Definira četvrto polje Maske                                                                                                    | W |

Kako biste izmijenili konfiguraciju MT4 IP mreže, izvedite sljedeće postupke:

- Otvorite izbornik Settings
- Podesite opciju DHCP na Off
- Izmijenite IP, Mask, Gateway, PrimDNS i ScndDNS adrese, ako je potrebno, vodeći računa o trenutnim mrežnim postavkama
- parametar Apply changes na Yes kako biste spremili konfiguraciju i ponovno pokrenuli MT4 kontroler.

Zadana internetska konfiguracija je:

| Parametar | Zadana vrijednost |
|-----------|-------------------|
| IP        | 192.168.1.42      |
| Mask      | 255.255.255.0     |
| Gateway   | 192.168.1.1       |
| PrimDNS   | 0.0.0.0           |
| ScndDNS   | 0.0.0.0           |

Imajte na umu da ako je DHCP postavljen na On, a konfiguracije MT4 interneta prikazuju sljedeće vrijednosti parametara tada je došlo do problema s internetskom vezom (vjerojatno zbog fizičkog problema, poput Ioma Ethernet kabela).

| Parametar | Vrijednost      |
|-----------|-----------------|
| IP        | 169.254.252.246 |
| Mask      | 255.255.0.0     |
| Gateway   | 0.0.0.0         |
| PrimDNS   | 0.0.0.0         |
| ScndDNS   | 0.0.0.0         |

#### 3.14. Daikin On Site (Daikin na terenu)

Daikin on Site može se omogućiti i nadzirati putem izbornika [12]:

| Izbornik | Parametar | Raspon                       | Opis                    | R/W | Psw |
|----------|-----------|------------------------------|-------------------------|-----|-----|
| 12       | 00        | Off = Povezivanje isključeno | DoS veza je onemogućena | W   | 1   |
|          | (Enable)  | On = Povezivanje uključeno   | DoS veza je omogućena   |     |     |
|          | 01        | 0-6 = Nije povezano          | DoS stvarno stanje veze | R   | 1   |
|          | (State)   | 7 = Povezano                 | -                       |     |     |

Da bi se koristio uslugom DoS, kupac mora priopćiti **serijski broj** tvrtki Daikin i pretplatiti se na uslugu DoS. Zatim, s ove stranice, moguće je:

- Pokrenuti/zaustaviti DoS povezivanje
- Provjeriti status veze s Dos uslugom
- Omogućiti/onemogućiti opciju daljinskog ažuriranja

U malo vjerojatnom slučaju zamjene UC-a, DoS povezivost može se prebaciti sa starog PLC-a na novi samo tako da se trenutni **aktivacijski ključ** prenese tvrtki Daikin.

Stranici Daikin on Site (Dos) možete pristupiti putem HMI web-sučelja putem putanje Main Menu  $\rightarrow$  View/Set Unit  $\rightarrow$  Daikin On Site.

#### 3.15. Date/Time (Datum/vrijeme)

Upravljač jedinice može pohraniti stvarni datum i vrijeme koji se koriste za Raspred i može se izmijeniti u izbornicima [10] i [11]:

| Izborik | Parametar            | Raspon | Opis                                      | R/W |
|---------|----------------------|--------|-------------------------------------------|-----|
| 10      | 00<br>( <b>Day</b> ) | 07     | Definira stvarni dan pohranjen u UC-u     | W   |
|         | 01<br>(Month)        | 012    | Definira stvarni mjesec pohranjen u UC-u  | W   |
|         | 02<br>(Year)         | 09999  | Definira stvarnu godinu pohranjenu u UC-u | W   |
| 11      | 00<br>(Hour)         | 024    | Definira stvarni sat pohranjen u UC-u     | W   |
|         | (Minute)<br>01       | 060    | Definira stvarnu minutu pohranjenu u UC-u | W   |

Datum i vrijeme mogu se mijenjati u odjeljku "Main Menu → View/Set Unit → Date/Time".

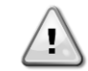

Ne zaboravite povremeno provjeravati bateriju kontrolera kako biste održali ažurirani datum i vrijeme čak i kada nema električne energije. Pogledajte odjeljak o održavanju kontrolera

#### 3.16. Master/Slave

Integracija Master/Slave protokola zahtijeva odabir adrese za svaku jedinicu koju želimo kontrolirati. U svakom sustavu možemo imati samo jedan master i najviše tri slavea i potrebno je navesti točan broj slavea. "SCM adresa" i "SCM broj jedinica" mogu se odabrati putem parametara [15.04] i [15.07].

Imajte na umu da SCM nije kompatibilan s načinom upravljanja crpkom VPF, DT i kućnom toplom vodom.

| Izbornik                 | Parametar         | Opis           | R/W |
|--------------------------|-------------------|----------------|-----|
| 15                       | 04                | 0 = samostalno | W   |
| (Customer Configuration) | (Address)         | 1 = Master     |     |
|                          |                   | 2 = Slave1     |     |
|                          |                   | 3 = Slave2     |     |
|                          |                   | 4 = Slave3     |     |
|                          | 07                | 0 = 2 jedinice | W   |
|                          | (Number of Units) | 1 = 3 jedinice |     |
|                          |                   | 2 = 4 jedinice |     |

Adresa i broj jedinica mogu se postaviti i u web-putanji HMI-ja "Main Menu → Commission Unit → Configuration → Options".

Parametar Master Slave može se postaviti na str. [16] i dostupan je samo u glavnoj jedinici:

| Izbornik                 | Parametar                   | Raspon                                 | R/W | Psw |
|--------------------------|-----------------------------|----------------------------------------|-----|-----|
| [16]                     | [16.00] Start Up Limit      | 0-5                                    | W   | 1   |
| Master/Slave             | [16.01] Shut Dn Limit       | 0-5                                    | W   | 1   |
| (Dostupno samo za glavnu | [16.02] Stage Up Time       | 0-20 min                               | W   | 1   |
| jedinicu)                | [16.03] Stage Dn Time       | 0-20 min                               | W   | 1   |
|                          | [16.04] <b>Threshold</b>    | 30-100                                 | W   | 1   |
|                          | [16.05] PrioSlave#1         | 1-4                                    | W   | 1   |
|                          | [16.06] PrioSlave#2         | 1-4                                    | W   | 1   |
|                          | [16.07] PrioSlave#3         | 1-4                                    | W   | 1   |
|                          | [16.08] MasterPriority      | 1-4                                    | W   | 1   |
|                          | [16.09] Master Enable       | Off-On                                 | W   | 1   |
|                          | [16.10] Standby Chiller     | Ništa/Auto/Master/Slave1/Slave2/Slave3 | W   | 1   |
|                          | [16.11] Cycling Type        | Pokreni sate/redoslijed                | W   | 1   |
|                          | [16.12] Interval Time       | 1-365                                  | W   | 1   |
|                          | [16.13] Switch Time         | 1-24                                   | W   | 1   |
|                          | [16.14] <b>Temp</b>         | Off-On                                 | W   | 1   |
|                          | Compensation                |                                        |     |     |
|                          | [16.15] <b>Tmp Cmp Time</b> | 0-600 minuta                           | W   | 1   |
|                          | [16.16] M/S Alarm Code      | 0511                                   | R   | 1   |
|                          | [16.17]M/S UnitStates       | 00003333                               | R   | 1   |

Putanja u web-sučelju MHI-ja za konfiguraciju Master/Slave jest "Main Menu → Commission Unit → Configuration → Master/Slave".

Za više informacija o ovoj temi pogledajte određenu dokumentaciju.

#### 3.17. Unit Boost (Povećanje jedinice)

Povećanje jedinice je mogućnost povećanja maksimalne frekvencije kompresora kako bi se dobio veći kapacitet. Jedinica s omogućenim pojačanjem naziva se MAX VERSION; u ovoj vrsti jedinice UC automatski mijenja radni raspon kompresora ovisno o veličini jedinice.

Način povećanja jedinice može se odabrati putem parametra [15.00].

| Stranica                    | Parametar                   | Raspon              | Opis                                                   | R/W | Psw |
|-----------------------------|-----------------------------|---------------------|--------------------------------------------------------|-----|-----|
| [15]<br>Konfiguracija kupca | 00<br>( <b>Unit Boost</b> ) | 0-1<br>(Off-<br>On) | Off = jedinica nije pojačana<br>On = jedinica pojačana | W   | 1   |

Putanja u HMI web-sučelju za povećanje jedinice jest "Main Menu → Commission Unit → Options → Unit Boost".

#### 3.18. Fan Boost (Pojačavanje ventilatora)

Maksimalna brzina ventilatora obično je fiksirana na njezinu nominalnu vrijednost. Kad je omogućeno pojačanje ventilatora, povećava se maksimalna brzina svih ventilatora. Načini na koje ventilator može pojačati interakciju s modulacijskim rasponom ventilatora su:

- Pojačavanje ventilatora fiksno Gornja granica modulacijskog raspona ventilatora povećava se neovisno o radnom stanju jedinice. Ovaj način pojačavanja ventilatora dostupan je i za način hlađenja i za način rada s toplinskom pumpom.
- Pojačavanje ventilatora automatsko Maksimalna brzina ventilatora povećava se samo u određenom stanju kako bi se smanjio tlak kondenzacije u kritičnim radnim uvjetima. To je razlog zašto je automatski način rada funkcije pojačavanja ventilatora dostupan samo u načinu hlađenja.

Način pojačavanja ventilatora može se odabrati putem parametra [15.01].

| Stranica                    | Parametar         | Raspon | Opis                                                                                                    | R/W | Psw |
|-----------------------------|-------------------|--------|----------------------------------------------------------------------------------------------------|-----|-----|
| [15]<br>Konfiguracija kupca | 01<br>(Fan Boost) | 0-2    | 0 = Ventilator nije pojačan<br>1 = Pojačan ventilator - fiksno<br>2 = Pojačan ventilator - automatski<br>način rada | W   | 1   |

Putanja u HMI web-sučelju za pojačavanje ventilatora jest "Main Menu → Commission Unit → Options → Fan Boost".

#### 3.19. IO Ext modul

Opcije kao što su Demand Limit (Ograničenje potražnje), VPF (VPF), Lwt Reset (Resetiranje LWT-a), Double Setpoint (Dvostruka zadana vrijednost) i Silent Mode (Tihi način rada) zahtijevaju integraciju modula za proširenje IO u jedinicu. Kako bi se UC-u omogućila pravilna komunikacija s ovim drugim modulom i prepoznao kvar u komunikaciji, parametar [15.02] treba postaviti kao što je prikazano gore.

| Stranica            | Parametar       | Raspon   | Opis                              | R/W | Psw |
|---------------------|-----------------|----------|-----------------------------------|-----|-----|
| [15]                | 02              | 0-1      | Off = Modul proširenja onemogućen | W   | 1   |
| Konfiguracija kupca | (IO EXT MODULE) | (Off-On) | On = Modul prosirenja omogućen    |     |     |

Putanja u web-sučelju HMI-ja za IO Ext Module jest "Main Menu → Commission Unit → Options → IO Ext Module".

#### 3.20. Konstantni kapacitet grijanja

Ova funkcija ima za cilj da održava kapacitet topline koji stroj isporučuje nepromijenjenim kako se temperatura okoline smanjuje. Ovaj cilj postiže se povećanjem maksimalne brzine kompresora, kojom automatski upravlja UC prema temperaturi okoline, što jamči trenutačno povećanje toplinskog kapaciteta.Funkcija konstantnog grijanja može se aktivirati putem parametra [15.06] HMI-ja.

| Stranica                    | Parametar               | Raspon          | Opis                                              | R/W | Psw |
|-----------------------------|-------------------------|-----------------|---------------------------------------------------|-----|-----|
| [15]<br>Konfiguracija kupca | 06<br>(Costant Heating) | 0-1<br>(Off-On) | Off = Konstantni kapacitet grijanja<br>onemogućen | W   | 1   |

|       | 1 = Omogućen konstantni kapacitet grijanja |       |
|-------|--------------------------------------------|-------|
| <br>- |                                            | <br>- |

Putanja u HMI web-sučelju za funkciju konstantnog kapaciteta grijanja jest "Main Menu → Commission Unit → Options → Costant Heating".

#### 3.21. Domestic Hot Water (Kućna topla voda)

Ova funkcija može se koristiti za izmjenjivanje normalnog rada jedinice s generiranjem tople vode u kućanstvu. Tijekom "DHW" rada jedinica se zaustavlja, vodeni krug odstupa za 3WV i jedinica se ponovno pokreće kako bi se zagrijao spremnik, koji sadrži toplu vodu za kućanstvo, dok se ne postigne zadana temperatura. U ovom trenutku jedinica se vraća u normalan rad.

Ova funkcija očekuje odgovarajuću konfiguraciju postrojenja i postavke jedinice, pogledajte određenu dokumentaciju.

Funkcija "Kućna topla voda" može se omogućiti registrom [15.09].

| Stranica                    | Parametar          | Raspon          | Opis                                      | R/W | Psw |
|-----------------------------|--------------------|-----------------|-------------------------------------------|-----|-----|
| [15]<br>Konfiguracija kupca | 09<br>(DHW Enable) | 0-1<br>(Off-On) | Off = DHW onemogućen<br>On = DHW omogućen | W   | 1   |

Imajte na umu da DHW nije kompatibilan s načinom upravljanja crpkom VPF, DT i SCM.

DHW Enable može se postaviti i u web-putanji HMI-ja "Main Menu → Commission Unit → Configuration → Options".

Parametri kućne tople vode mogu se konfigurirati na stranici [19]:

| Izbornik | Parametar                | Raspon           | R/W | Psw |
|----------|--------------------------|------------------|-----|-----|
| [19]     | [19.00] Setpoint         | 0Max Grijanje Sp | W   | 1   |
| DHW      | [19.01] <b>Start Db</b>  | 010 °C           | W   | 1   |
|          | [19.02] <b>Delay</b>     | 0600 min         | W   | 1   |
|          | [19.03] Temperature      | °C               | R   | 1   |
|          | [19.04] <b>3WV State</b> | -                | R   | 1   |
|          | [19.05] DHW Alarm Code   | 03               | R   | 1   |
|          | [19.06] <b>Зพ∨ туре</b>  | 01               | W   | 1   |
|          | [19.07] 3wv Switch Time  | 0900sec          | W   | 1   |

Putanja u web-sučelju HMI-ja za konfiguraciju domaće tople vode jest "Main Menu  $\rightarrow$  Commission Unit  $\rightarrow$  Configuration  $\rightarrow$  DHW Settings".

#### 3.22. Konfiguracija korisničke jedinice

Osim tvorničkih konfiguracija, klijent može prilagoditi jedinicu ovisno o svojim potrebama i stečenim opcijama. Dozvoljene izmjene odnose se na povećanje jedinice, povećanje ventilatora, IO Ext modul, HMI tip, tip Ctrl pumpe, SCM adresu, vanjski alarm, troškovni kapacitet grijanja, SCM broj jedinica, tihu brzinu ventilatora, toplu vodu u domaćinstvu.

Sve ove konfiguracije korisnika za uređaj mogu se postaviti na str. [15].

| Stranica            | Parametar        | Raspo | Opis                                           | R/W | Ps |
|---------------------|------------------|-------|------------------------------------------------|-----|----|
|                     |                  | n     |                                                |     | w  |
| [15]                | 00               | 0-1   | Isključeno = jedinica nije pojačana            | W   | 1  |
| Konfiguracija kupca | (Unit Boost)     | (Off- | Uključeno = jedinica pojačana                  |     |    |
|                     |                  | On)   |                                                |     |    |
|                     | 01               | 0-2   | 0 = Ventilator nije pojačan                    | W   | 1  |
|                     | (Fan Boost)      |       | 1 = Pojačan ventilator - fiksno                |     |    |
|                     |                  |       | 2 = Pojačan ventilator - automatski način rada |     |    |
|                     | 02               | 0-1   | Off = Modul proširenja onemogućen              | W   | 1  |
|                     | (IO Ext Module)  | (Off- | On = Modul proširenja omogućen                 |     |    |
|                     |                  | On)   |                                                |     |    |
|                     | 03               | 0-3   | 0 = način rada za uključivanje/isključivanje   | W   | 1  |
|                     | (Pump Ctrl Type) |       | 1 = fiksna brzina                              |     |    |
|                     |                  |       | 2 = VPF                                        |     |    |
|                     |                  |       | 3 = DeltaT način rada                          |     |    |
|                     | 04               | 0-4   | 0 = samostalno                                 | W   | 1  |
|                     | (SCM Address)    |       | 1 = Master                                     |     |    |
|                     |                  |       | 2 = Slave1                                     |     |    |

|                   |       | 3 = Slave2                                     |   |   |
|-------------------|-------|------------------------------------------------|---|---|
|                   |       | 4 = Slave3                                     |   |   |
| 05                | 0-3   | 0 = Ne                                         | W | 1 |
| (External Alarm)  |       | 1 = događaj                                    |   |   |
|                   |       | 2 = brzo zaustavljanje                         |   |   |
|                   |       | 3 = ispumpavanje                               |   |   |
| 06                | 0-1   | Off = Konstantni kapacitet grijanja onemogućen | W | 1 |
| (Costant Heating) | (Off- | 1 = Omogućen konstantni kapacitet grijanja     |   |   |
|                   | On)   |                                                |   |   |
| 07                | 0-2   | 0 = 2 jedinice                                 | W | 1 |
| (SCM Number of    |       | 1 = 3 jedinice                                 |   |   |
| Units)            |       | 2 = 4 jedinice                                 |   |   |
| 08                | 500-  | Određuje maksimalnu brzinu ventilatora tijekom | W | 1 |
| (Fan Silent Spd)  | 900   | tihog načina rada                              |   |   |
| 09                | 0-1   | Off = DHW onemogućen                           | W | 1 |
| (DHW Enable)      | (Off- | On = DHW omogućen                              |   |   |
|                   | On)   |                                                |   |   |

Putanja u HMI web-sučelju za postavke konfiguracije kupca jest "Main Menu → Commission Unit → Options".

#### 3.23. Connectivity Kit & BMS Connection (Komplet za povezivanje i BMS povezivanje)

UC ima dva pristupna priključka za komunikacije putem protokola Modbus RTU / BACnet MSTP ili Modbus / BACnet TCP - IP: RS485 priključak i Ethernet priključak. Dok je RS485 port ekskluzivan, na TCP-IP portu moguće je istovremeno komunicirati i u Modbusu i u BACnetu.

Modbus protokol postavljen je kao zadani na RS485 priključku, dok se pristup svim ostalim funkcijama BACnet MSTP/TCP - IP i Modbus TCP-IP otključava putem *EKRSCBMS* aktivacije.

Molimo pogledajte Databook za kompatibilnost protokola s drugim funkcijama jedinice.

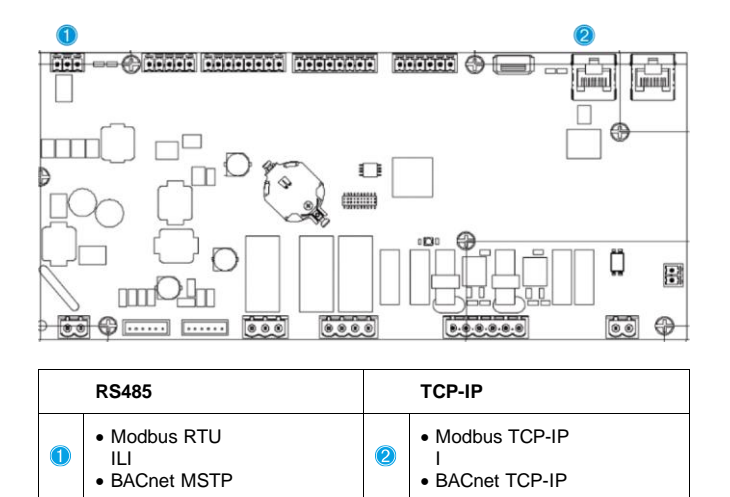

Možete odabrati koji protokol koristiti i podesiti komunikacijske parametre za oba priključka na str. [22].

| Stranica      | Parametar                  | Raspon                               | Opis                                                                                                   | R/W | Ps            |
|---------------|----------------------------|--------------------------------------|----------------------------------------------------------------------------------------------------|-----|---------------|
| 22            | 00                         | 1-255                                | Definira UC adresu u Modbus mreži.                                                                     | W   | <b>w</b><br>1 |
| (Protokolna   | (Mb Address)               |                                      |                                                                                                    |     |               |
| komunikacija) | 01<br>( <b>Mb BAUD</b> )   | 0-1000                               | Određuje stopu komunikacije Modbusa u<br>Bps/100 i mora biti identična za sve čvorove<br>sabirnice.    | W   | 1             |
|               | 02<br>( <b>Mb Parity</b> ) | 0 = Even<br>1 = Odd<br>2 = None      | Definira paritet koji se koristi u Modbus komunikaciji i mora biti identičan za sve čvorove sabirnice. | W   | 1             |
|               | 03<br>(Mb 2StopBit)        | Off = 1 Stop-Bit<br>On = 2 Stop Bits | Određuje treba li koristiti 2 stop bita.                                                               | W   | 1             |
|               | 04<br>(Mb Timeout)         | 0-10                                 | Određuje vrijeme isteka u sekundi za odgovor pomoćnika prije prijave pogreške u komunikaciji.          | W   | 1             |
|               | 05<br>(BN Address)         | 1-255                                | Definira UC adresu u BacNET mreži.                                                                     | W   | 1             |

| 06              | 0-1000 Bps/100 | Definira brzinu komunikacije BacNET-a u             | W | 1 |
|-----------------|----------------|-----------------------------------------------------|---|---|
| (BN BAUD)       |                | Bps/100 i mora biti identična za sve čvorove        |   |   |
|                 |                | sabirnice.                                          |   |   |
| 07 BN           | 0-4.194.302    | Definira četiri najznačajnije znamenke ID-ja        | W | 1 |
| (Device ID)     | 0-(X.XXX)      | uređaja, koji se koriste u BACnet mreži kao         |   |   |
| ,               | , ,            | jedinstveni identifikator određenog uređaja. ID     |   |   |
|                 |                | uređaja za svaki uređaj mora biti jedinstven na     |   |   |
|                 |                | cijeloj BACnet mreži.                               |   |   |
| 08 BN           | 0-4.194.302    | Definira tri manie značajne znamenke ID-ja          | W | 1 |
| (Device TD)     | 0-( XXX)       | uređaja koji se koriste u BACnet mreži kao          |   |   |
| (Derree 10)     | 0(1.0000       | iedinstveni identifikator određenog uređaja ID      |   |   |
|                 |                | uređaja za svaki uređaj mora biti jedinstven na     |   |   |
|                 |                | cijeloj BACnet mreži                                |   |   |
| 09              | 0-65535        | Definira naiznačajniju znamenku u BacNET UDP        | W | 1 |
| (BN Port)       | 0-(X-,)        | Portu.                                              |   |   |
| 10              | 0-65535        | Definira četiri manie značajne znamenke             | W | 1 |
| (BN Port)       | 0-(-X,XXX)     | BacNET UDP Port.                                    |   |   |
| 11              | 0-10           | Definira istek vremena u sekundi za odgovor prije   | W | 1 |
| (BN Timeout)    | 0.0            | prijave pogreške u komunikaciji.                    |   |   |
| 12              | Off = Passive  | Predstavlja stvarno stanje <i>EKRSCBMS-a</i>        | R | 1 |
| (License        | On = Active    |                                                     |   |   |
| Manager)        |                |                                                     |   |   |
| 13              | Off = Passive  | Određuje treba li koristiti Bacnet protokol umiesto | W | 1 |
| (BacNETOverRS)  | On = Active    | modbusa na RS485 portu.                             |   |   |
| 14              | Off = Passive  | Definira aktivaciju protokola BacNET TCP-IP         | W | 1 |
| (BacNET-IP)     | On = Active    | nakon otključavanja EKRSCBMS-a.                     |   |   |
| 15              | 0 = None       | Određuje podatke protokola koje UC razmatra u       | W | 1 |
| (BasProtocol)   | 1 = Modbus     | svojoj logici.                                      |   |   |
| ,,              | 2 = Bacnet     | ,,,,,,,,,,,,,,,,,,,,,,,,,,,,,,,,,,,,,,,             |   |   |
| 16              | Off = Passive  | Definira aktivaciju unutarnjeg polarizacijskog      | W | 1 |
| (BusPolarizatio | On = Active    | otpornika UC. Mora se podesiti na "Active" samo     |   |   |
| n)              |                | na prvoj jedinici mreže.                            |   |   |
| ••/             |                |                                                     |   | 1 |

Putanja u HMI web-sučelju za pristup ovim informacijama jest: Main Menu → View/Set Unit → Protocols

#### 3.24. O rashladniku

Verzija aplikacije i BSP verzija predstavljaju jezgru softvera instaliranog na upravljaču. Stranica [22] samo za čitanje sadrži ove informacije.

| Stranica | Parametar  | R/W | Psw |
|----------|------------|-----|-----|
| 24       | 00         | R   | 0   |
| (O)      | (App Vers) |     |     |
|          | 01         | R   | 0   |
|          | (BSP)      |     |     |

Putanja u HMI web-sučelju za pristup ovim informacijama jest:Main Menu → About Chiller

#### 3.25. HMI čuvar zaslona

Nakon 5 minuta čekanja sučelje se automatski obraća izborniku Screen Saver (čuvar zaslona). Ovo je jedini izbornik za čitanje koji se sastoji od 2 stranice koje se međusobno mijenjaju svakih 5 sekundi.

Tijekom ove faze prikazuju se sljedeći parametri:

| Parametar  | Opis                                       |
|------------|--------------------------------------------|
| Stranica 1 | String Up gore = temperatura izlazne vode  |
|            | String Dn = stvarna zadana vrijednost vode |
| Stranica 2 | String Up = kapacitet jedinice             |
|            | String Dn = Način rada jedinice            |

Za izlazak iz izbornika Screen Saver potrebno je pritisnuti bilo koju od četiri tipke HMI. Sučelje će se vratiti na stranicu [0].

#### 3.26. Funkcija generičkog regulatora

Dostupne operacije glavnog regulatora su "Spremi aplikaciju" i "Primijeni promjene". Prvi se koristi za spremanje trenutačne konfiguracije parametara u UC-u kako bi se izbjegla mogućnost njegovog gubitka ako dođe do nestanka struje dok se drugi koristi za neke parametre koji zahtijevaju ponovno pokretanje UC-a kako bi postao učinkovit.

Ovim naredbama možete pristupiti iz izbornika [24]:

| Page | Parameter       | Range         | Description          | R/W | Ps |
|------|-----------------|---------------|----------------------|-----|----|
|      |                 |               |                      |     | w  |
| 23   | 00              | Off = Pasivno | PLC izvršava naredbu | W   | 1  |
| (UC) | (AppSave)       | On = Aktivno  | spremanja aplikacije |     |    |
|      | 01              | Off = Pasivno | PLC izvršava naredbu | W   | 1  |
|      | (Apply Changes) | On = Aktivno  | Primijeni promjene   |     |    |

U HMI web-sučelju spremanje aplikacija dostupno je na sljedećim putanjama:

Main Menu  $\rightarrow$  Application Save

Dok se zadana vrijednost Primijeni promjene može postaviti na putanju:

• Main Menu → View/Set Unit → Controller IP setup → Settings

#### 3.27. EKDAGBL – određivač ograničene primjene

Aktivacijom opcije softvera EKDAGBL, omotnica jedinice održava usklađenost s uredbom o ekološkom dizajnu br. 813/2013 i standardom EN14825:2018, sukladno tome, jedinica spada u definiciju niskotemperaturne toplinske pumpe. Pogledajte namjensku omotnicu.

#### 3.28. Navigacijska tablica HMI parametara

U ovoj tablici prikazana je cijela struktura sučelja od glavnog izbornika do bilo kojeg pojedinačnog parametra, uključujući stranice čuvara zaslona. Obično se HMI sastoji od stranica koje sadrže parametre, dostupne iz glavnog izbornika. U nekoliko slučajeva postoji dvostupanjska struktura gdje stranica sadrži druge stranice umjesto parametara; jasan primjer je stranica [17] posvećena upravljanju Rasporedom.

| Stranika        | Parametar               | Sub-parametar | R/W | PSW Level |
|-----------------|-------------------------|---------------|-----|-----------|
| [0]<br>Password | [00.00] Enter PSW       | N/A           | W   | 0         |
| [1]<br>Unit     | [01.00] UEN             | N/A           | W   | 1         |
|                 | [01.01] C1EN            | N/A           | W   | 1         |
|                 | [01.02] C2EN            | N/A           | W   | 1         |
| [2]             | [02.00] Available Modes | N/A           | W   | 2         |
| Mode            | [2.01] Mode Source      | N/A           | W   | 0         |
|                 | [2.02] UnitCoolHeatSw   | N/A           | W   | 0         |
| [3]             | [03.00] C1_Cap          | N/A           | R   | 0         |
| <b>Čapacity</b> | [03.01] C1_FanStg       | N/A           | R   | 0         |
|                 | [03.02] C1_FanCap       | N/A           | R   | 0         |
|                 | [03.03] C2_Cap          | N/A           | R   | 0         |
|                 | [03.04] C2_FanStg       | N/A           | R   | 0         |
|                 | [03.05] C2_FanCap       | N/A           | R   | 0         |
|                 | [03.06] SumCurrent      | N/A           | R   | 0         |
| [4]             | [04.00] Sour            | N/A           | W   | 1         |
| NET             | [04.01] En              | N/A           | R   | 0         |
|                 | [04.02] C.SP            | N/A           | R   | 0         |
|                 | [04.03] H.SP            | N/A           | R   | 0         |
|                 | [04.04] Mode            | N/A           | R   | 0         |
|                 | [04.05] Current Limit   | N/A           | R   | 0         |
|                 | [04.06] Capacity Limit  | N/A           | R   | 0         |
| [5]             | [05.00] C1              | N/A           | W   | 0         |
| Setp            | [05.01] C2              | N/A           | W   | 0         |
|                 | [05.02] н1              | N/A           | W   | 0         |
|                 | [05.03] н2              | N/A           | W   | 0         |

| Stranika             | Parametar                 | Sub-parametar  | R/W | PSW Level |
|----------------------|---------------------------|----------------|-----|-----------|
| [6]                  | [06.00] In                | N/A            | R   | 0         |
| Tmps                 | [06.01] Out               | N/A            | R   | 0         |
|                      | [06.02] OAT               | N/A            | R   | 0         |
|                      | [06.03] DT                | N/A            | R   | 0         |
|                      | [06.04] Syst              | N/A            | R   | 0         |
| [7]                  | [07.00] Alarm List        | N/A            | R   | 0         |
| Alms                 | [07.01] Alarm Clear       | N/A            | W   | 1         |
| [8]                  | [08.00] RecT              | N/A            | W   | 1         |
| Pump                 | [08.01] Standby Speed     | N/A            | W   | 1         |
|                      | [08.02] Speed             | N/A            | R   | 1         |
|                      | [08.03] Max Speed         | N/A            | W   | 1         |
|                      | [08.04] Min Speed         | N/A            | W   | 1         |
|                      | [08.05] Speed 1           | N/A            | W   | 1         |
|                      | [08.06] Speed 2           | N/A            | W   | 1         |
|                      | [08.07] LoadPressDropSp   | N/A            | W   | 1         |
|                      | [08.08] EvapPressDropSp   | N/A            | W   | 1         |
|                      | [08.09] BypassValve state | N/A            | R   | 1         |
|                      | [08.10] LoadPD            | N/A            | R   | 1         |
|                      | [08.11] EvapPD            | N/A            | R   | 1         |
|                      | [08.12] Parameter Ti      | N/A            | W   | 1         |
|                      | [08.13] Setpoint DT       | N/A            | W   | 1         |
|                      | [08.14] Alarm Code        | N/A            | R   | 1         |
|                      | [08.15] Sensor Scale      | N/A            | W   | 1         |
|                      | [08.16] Pump On Limit     | N/A            | W   | 1         |
| [9]                  | [9.00] Startup            | N/A            | W   | 1         |
| Thermostatic control | [9.01] Shudown            | N/A            | W   | 1         |
|                      | [9.02] Stage up           | N/A            | W   | 1         |
|                      | [9.03] Stage down         | N/A            | w   | 1         |
|                      | [9.04] Stage up delay     | N/A            | w   | 1         |
|                      | [9.05] Stage dn delay     | N/A            | W   | 1         |
|                      | [9.06] Evap Freeze        | N/A            | W   | 2         |
|                      | [9.07] Low Press Unld     | N/A            | W   | 2         |
| [10]                 | [10.00] Day               | N/A            | W   | 0         |
| Date                 | [10.01] Month             | N/A            | W   | 0         |
|                      | [10.02] Year              | N/A            | W   | 0         |
| [ <u>i</u> 1]        | [11.0] Hour               | N/A            | W   | 0         |
| Тіте                 | [11.1] Minute             | N/A            | W   | 0         |
| [12]                 | [12.00] Enable            | N/A            | W   | 0         |
| 005                  | [12.01] State             | N/A            | R   | 0         |
| [13]                 | [13.00] DHCP              | N/A            | W   | 0         |
| IPSt                 | [13.01] Acutal IP         | N/A            | R   | 0         |
|                      | [13.02] Actual Mask       | N/A            | R   | 0         |
|                      | [13.03] Manual IP         |                | R   | 0         |
|                      |                           | [13.3.0] IP#1  | W   | 0         |
|                      |                           | [13.3.1] IP#2  | W   | 0         |
|                      |                           | [13.3.2] IP#3  | W   | 0         |
|                      |                           | [13.3.3] IP#4  | W   | 0         |
|                      | [13.04] Manual Mask       |                | W   | 0         |
|                      |                           | [13.4.0] Msk#1 | W   | 0         |
|                      |                           | [13.4.1] Msk#2 | W   | 0         |
|                      |                           | [13.4.2] Msk#3 | W   | 0         |

| Stranika                  | Parametar                   | Sub-parametar    | R/W | PSW Level |
|---------------------------|-----------------------------|------------------|-----|-----------|
|                           |                             | [13.4.3] Msk#4   | W   | 0         |
| [15]                      | [15.00] Unit Boost          | N/A              | W   | 1         |
| Customer<br>Configuration | [15.01] Fan Boost           | N/A              | W   | 1         |
|                           | [15.02] IO Ext Module       | N/A              | W   | 1         |
|                           | [15.03] Pump Ctrl Type      | N/A              | W   | 1         |
|                           | [15.04] Address             | N/A              | W   | 1         |
|                           | [15.05] Ext Alm             | N/A              | W   | 1         |
|                           | [15.06] Cost. Heating       | N/A              | W   | 1         |
|                           | [15.07] SCM Number of Units | N/A              | W   | 1         |
|                           | [15.08] FanSilentSpd        | N/A              | W   | 1         |
|                           | [15.09] DHW Enable          | N/A              | W   | 1         |
| [16]                      | [16.00] Start Up Limit      | N/A              | W   | 1         |
| Master/Slave              | [16.01] Shut Dn Limit       | N/A              | W   | 1         |
| Master Unit)              | [16.02] Stage Up Time       | N/A              | W   | 1         |
|                           | [16.03] Stage Dn Time       | N/A              | W   | 1         |
|                           | [16.04] Threshold           | N/A              | W   | 1         |
|                           | [16.05] PrioSlave#1         | N/A              | W   | 1         |
|                           | [16.06] PrioSlave#2         | N/A              | W   | 1         |
|                           | [16.07] PrioSlave#3         | N/A              | W   | 1         |
|                           | [16.08] MasterPriority      | N/A              | W   | 1         |
|                           | [16.09] Master Enable       | N/A              | W   | 1         |
|                           | [16.10] Standby Chiller     | N/A              | W   | 1         |
|                           | [16.11] Cycling Type        | N/A              | W   | 1         |
|                           | [16.12] Interval Time       | N/A              | W   | 1         |
|                           | [16.13] Switch Time         | N/A              | W   | 1         |
|                           | [16.14] Temp Compensation   | N/A              | W   | 1         |
|                           | [16.15] Tmp Cmp Time        | N/A              | W   | 1         |
|                           | [16.16] M/S Alarm Code      | N/A              | R   | 1         |
|                           | [16.17] M/S UnitStates      | N/A              | R   | 1         |
| [17]<br>Schoduler         | [17.00] Monday              |                  | W   | 1         |
| Schedulei                 |                             | [17.0.0] Time 1  | W   | 1         |
|                           |                             | [17.0.1] Value 1 | W   | 1         |
|                           |                             | [17.0.2] Time 2  | W   | 1         |
|                           |                             | [17.0.3] Value 2 | W   | 1         |
|                           |                             | [17.0.4] Time 3  | W   | 1         |
|                           |                             | [17.0.5] Value 3 | W   | 1         |
|                           |                             | [17.0.6] Time 4  | W   | 1         |
|                           |                             | [17.0.7] Value 4 | W   | 1         |
|                           | [17.01] Tuesday             |                  | W   | 1         |
|                           |                             | [17.1.0] Time 1  | W   | 1         |
|                           |                             | [17.1.1] Value 1 | W   | 1         |
|                           |                             | [17.1.2] Time 2  | W   | 1         |
|                           |                             | [17.1.3] Value 2 | W   | 1         |
|                           |                             | [17.1.4] Time 3  | W   | 1         |
|                           |                             | [17.1.5] Value 3 | W   | 1         |
|                           |                             | [17.1.6] lime 4  | W   | 1         |
|                           |                             | [17.1.7] Value 4 | VV  | 1         |
|                           |                             |                  |     |           |
|                           | [17.06] Sunday              |                  | W   | 1         |
|                           |                             | [17.6.0] Time 1  | VV  | 1         |
|                           |                             | [17.6.1] Value 1 | W   | 1         |

| Stranika                  | Parametar                                       | Sub-parametar                                                                         | R/W | PSW Level |
|---------------------------|-------------------------------------------------|---------------------------------------------------------------------------------------|-----|-----------|
|                           |                                                 | [17.6.2] Time 2                                                                       | W   | 1         |
|                           |                                                 | [17.6.3] Value 2                                                                      | W   | 1         |
|                           |                                                 | [17.6.4] Time 3                                                                       | W   | 1         |
|                           |                                                 | [17.6.5] Value 3                                                                      | W   | 1         |
|                           |                                                 | [17.6.6] Time 4                                                                       | W   | 1         |
|                           |                                                 | [17.6.7] Value 4                                                                      | W   | 1         |
| [18]                      | [18.00] Dem Lim EN                              | N/A                                                                                   | W   | 1         |
| Power Conservation        | [18.01] Current Lim Sp                          | N/A                                                                                   | W   | 1         |
| [19]                      | [19.00] Setpoint                                | N/A                                                                                   | W   | 1         |
| DHW                       | [19.01] Start Db                                | N/A                                                                                   | W   | 1         |
|                           | [19.02] Delay                                   | N/A                                                                                   | W   | 1         |
|                           | [19.03] Temperature                             | N/A                                                                                   | R   | 1         |
|                           | [19.04] 3wv State                               | N/A                                                                                   | R   | 1         |
|                           | [19.05] DHW Alarm Code                          | N/A                                                                                   | R   | 1         |
|                           | [19.06] 3wV Type                                | N/A                                                                                   | W   | 1         |
|                           | [19.07] 3wv Switch Time                         | N/A                                                                                   | W   | 1         |
| [20]                      | [20.00] Reset Type                              | N/A                                                                                   | W   | 1         |
| Setpoint reset            | [20.01] Max Reset DT                            | N/A                                                                                   | W   | 1         |
|                           | [20.02] Start Reset DT                          | N/A                                                                                   | W   | 1         |
|                           | [20.03] Max Reset CH                            | N/A                                                                                   | W   | 1         |
|                           | [20.04] Start Reset CH                          | N/A                                                                                   | W   | 1         |
|                           | [20.05] Max Reset HP                            | N/A                                                                                   | W   | 1         |
|                           | [20.06] Start Reset HP                          | N/A                                                                                   | W   | 1         |
| [22]                      | [22.00] Mb Address                              | N/A                                                                                   | W   | 1         |
| Protocol<br>Communication | [22.01] Mb BAUD                                 | N/A                                                                                   | W   | 1         |
|                           | [22.02] Mb Parity                               | N/A                                                                                   | W   | 1         |
|                           | [22.03] Mb 2StopBit                             | N/A                                                                                   | W   | 1         |
|                           | [22.04] Mb Timeout                              | N/A                                                                                   | W   | 1         |
|                           | [22.05] BN Address                              | N/A                                                                                   | W   | 1         |
|                           | [22.06] BN BAUD                                 | N/A                                                                                   | W   | 1         |
|                           | [22.07] BN Device ID (X.XXX<br>)                | N/A                                                                                   | W   | 1         |
|                           | [22.08] BN Device ID (<br>.XXX)                 | N/A                                                                                   | W   | 1         |
|                           | [22.9] BN Port (X)                              | N/A                                                                                   | W   | 1         |
|                           | [22.10] BN Port(-X.XXX)                         | N/A                                                                                   | W   | 1         |
|                           | [22.11] BN Timeout                              | N/A                                                                                   | W   | 1         |
|                           | [22.12] Licence Mngr                            | N/A                                                                                   | R   | 1         |
|                           | [22.13] BacNETOverRS                            | N/A                                                                                   | W   | 1         |
|                           | [22.14] BacNET-IP                               | N/A                                                                                   | W   | 1         |
|                           | [22.15] BasProtocol                             | N/A                                                                                   | W   | 1         |
|                           | [22.16] BusPolarization                         | N/A                                                                                   | W   | 1         |
| [23]                      | [23.0] AppSave                                  | N/A                                                                                   | W   | 1         |
|                           | [23.1] Apply Changes                            | N/A                                                                                   | W   | 1         |
| [24]<br>About             | [24.00] App Vers                                | N/A                                                                                   | R   | 0         |
|                           | [24.01] BSP                                     | N/A                                                                                   | R   | 0         |
| [25]<br>Screen Saver      | - LWT (String Up)<br>- Setpoint Act (String Dn) | <ul> <li>Kap. jedinice (String Up)</li> <li>Stvarni način rada (String Dn)</li> </ul> | R   | 0         |

#### 4. ALARMI I RJEŠAVANJE PROBLEMA

UC štiti uređaj i komponente od oštećenja u neuobičajenim uvjetima. Alarmi se mogu podijeliti na alarme za spuštanje pumpe i alarme za brzo zaustavljanje. Alarmi za spuštanje pumpe aktiviraju se kada sustav ili podsustav mogu izvršiti normalno isključivanje unatoč neuobičajenim uvjetima rada. Alarmi za brzo zaustavljanje aktiviraju se kada neuobičajeni uvjeti rada zahtijevaju trenutačno zaustavljanje cijelog sustava ili podsustava kako bi se spriječila potencijalna oštećenja.

Kad se pojavi upozorenje, uključit će se odgovarajuća ikona upozorenja.

Ako je omogućena funkcija Master/Slave ili VPF, moguće je da ikona upozorenja treperi s vrijednošću [07.00] jednakom nuli. U tim slučajevima jedinica je omogućena za pokretanje jer se ikona upozorenja odnosi na pogreške u funkciji, a ne na pogreške u jedinici, ali registri [08.14] ili [16.16] prijavit će vrijednost veću od nule. Molimo pogledajte specifičnu dokumentaciju za rješavanje problema s Master/Slave ili VPF funkcijom.

U slučaju pojave alarma, moguće je isprobati "Alarm Clear" kroz parametar [7.01] kako bi se omogućilo ponovno pokretanje jedinice.

Imajte na umu da:

- Ako se alarm nastavlja, pogledajte tablicu u poglavlju "Popis alarma: Pregled" za moguća rješenja.
- Ako se alarm nastavi pojavljivati nakon ručnog resetiranja, obratite se lokalnom trgovcu.

#### 4.1. Popis alarma: Pregled

HMI prikazuje aktivne alarme na posebnoj stranici [7]. Nakon ulaska na ovu stranicu prikazuje se broj stvarnih aktivnih alarma. Na ovoj stranici bit će moguće pomicati cijeli popis aktivnih alarma i primijeniti "Alarm Clear".

| Stranica | Parametar           | Opis                                                            | R/W | Psw |
|----------|---------------------|-----------------------------------------------------------------|-----|-----|
| [7]      | 00<br>(Alarm List)  | Mapiranje alarma HMI                                            | R   | 0   |
|          | 01<br>(Alarm Clear) | Off = Zadržavanje alarma<br>On = Izvršavanje resetiranja alarma | W   | 1   |

Tablica mogućih kodova za parametar [7.00] je:

| Vrsta alarma | HMI kôd | Mapiranje alarma      | Uzrok                                                            | Rješenje                                                                                                    |
|--------------|---------|-----------------------|------------------------------------------------------------------|----------------------------------------------------------------------------------------------------|
| Jedinica     | U001    | UnitExternalEvent     | Vanjski signal mapiran kao<br>događaj koji je detektirao<br>UC   | <ul> <li>Provjerite vanjski izvor<br/>signala kupca</li> </ul>                                                                                                    |
|              | U002    | UnitOff TimeNotValid  | Postavke datuma i<br>vremena UC-a nisu<br>pravilno konfigurirane | <ul> <li>Provjeri konfiguraciju<br/>datuma i vremena</li> <li>Obratite se lokalnom trgovcu</li> </ul>                                                                       |
|              | U003    | UnitOff EvapWaterFlow | Kvar strujnog kruga vode                                         | <ul> <li>Provjerite je li moguć protok<br/>vode (otvorite sve ventile u<br/>krugu)</li> <li>Provjerite priključak ožičenja</li> <li>Obratite se lokalnom trgovcu</li> </ul> |
|              | U004    | UnitOffEvapWaterTmpLo | Temperatura vode ispod<br>minimalne granice                      | Obratite se lokalnom trgovcu                                                                                                    |
|              | U005    | UnitOffExternalAlarm  | Vanjski signal mapiran kao<br>alarm koji detektira UC            | <ul> <li>Provjerite vanjski izvor<br/>signala kupca</li> </ul>                                                                                                    |
|              | U006    | UnitOffEvpLvgWTempSen | Senzor temperature nije<br>detektiran                            | <ul> <li>Provjerite ožičenje senzora</li> <li>Obratite se lokalnom trgovcu</li> </ul>                                                                                       |
|              | U007    | UnitOffEvpEntWTempSen | Senzor temperature nije<br>detektiran                            | <ul> <li>Provjerite ožičenje senzora</li> <li>Obratite se lokalnom trgovcu</li> </ul>                                                                                       |
|              | U008    | UnitOffAmbTempSen     | Senzor temperature nije<br>detektiran                            | <ul> <li>Provjerite ožičenje senzora</li> <li>Obratite se lokalnom trgovcu</li> </ul>                                                                                       |
|              | U009    | BadDemandLimitInput   | Otkriven signal izvan<br>dometa                                  | <ul> <li>Provjerite vrijednosti<br/>ulaznog signala na<br/>upravljaču jedinice.</li> <li>Provjerite priključak ožičenja</li> <li>Obratite se lokalnom trgovcu</li> </ul>    |
|              | U010    | BadSetPtOverrideInput | Otkriven signal izvan<br>dometa                                  | <ul> <li>Provjerite vrijednosti<br/>ulaznog signala na<br/>upravljaču jedinice.</li> <li>Provjerite priključak ožičenja</li> <li>Obratite se lokalnom trgovcu</li> </ul>    |
|              | U011    | OptionCtrlrCommFail   | Loša komunikacija<br>vanjskog modula I/O                         | <ul> <li>Provjerite duboki prekidač<br/>na vanjskom modulu</li> <li>Provjerite priključak ožičenja</li> <li>Obratite se lokalnom trgovcu</li> </ul>                         |

|  | U012 | UnitOffACSCommFail  | Loša ACS komunikacija                            | <ul> <li>Provjerite duboki prekidač<br/>na ACS modulu</li> <li>Provjerite priključak ožičenja</li> <li>Obratite se lokalnom trgovcu</li> </ul>                                                    |
|--|------|---------------------|--------------------------------------------------|----------------------------------------------------------------------------------------------------|
|  | U013 | StartInhbtAmbTempLo | Temperatura okoline<br>detektirana ispod granice | <ul> <li>Provjerite radi li jedinica u<br/>dopuštenim uvjetima</li> </ul>                                                                                                    |
|  | U014 | EvapPump1Fault      | Pogreška pumpe                                   | <ul> <li>Provjerite priključak pumpe<br/>senzora</li> <li>Obratite se lokalnom trgovcu</li> </ul>                                                                                                 |
|  | U015 | PumpIn∨MbCommFail   | Loša komunikacija pumpe<br>pretvarača            | <ul> <li>Provjerite led diode<br/>alarma/upozorenja na pumpi<br/>pretvarača</li> <li>Provjerite priključak ožičenja<br/>pretvarača pumpe</li> <li>Obratite se lokalnom trgovcu</li> </ul>         |
|  | U016 | UnitOffDHWAlarm     | Alarmi za kućnu toplu vodu                       | <ul> <li>Provjerite [19.05] vrijednost<br/>šifre alarma DHW</li> <li>Provjerite status 3WV kućne<br/>tople vode</li> <li>Provjerite ožičenje 3WV</li> <li>Obratite se lokalnom trgovcu</li> </ul> |

| Alarm Type | HMI Code | Mapping Alarm          | Cause                                                                | Solution                                                                                                    |
|------------|----------|------------------------|----------------------------------------------------------------------|----------------------------------------------------------------------------------------------------|
| Circuit 1  | C101     | C1Cmp1 OffPrRatioLo    | Omjer tlaka ispod<br>minimalne granice                               | <ul> <li>Obratite se lokalnom<br/>trgovcu</li> </ul>                                                                        |
|            | C102     | C1 OffNoPressChgStart  | UC nije detektirao deltu<br>tlaka                                    | <ul> <li>Obratite se lokalnom<br/>trgovcu</li> </ul>                                                                        |
|            | C103     | C1Fan OffVfdCommFail   | Loša komunikacija s<br>pretvaračem ventilatora                       | <ul> <li>Provjerite priključak<br/>ožičenja pretvarača<br/>ventilatora</li> <li>Obratite se lokalnom<br/>trgovcu</li> </ul> |
|            | C104     | C1Cmp1 OffVfdCommFail  | Loša komunikacija<br>pretvarača kompresora                           | <ul> <li>Provjerite priključak<br/>ožičenja pretvarača<br/>kompresora</li> <li>Obratite se lokalnom<br/>trgovcu</li> </ul>  |
|            | C105     | C1Cmp1 OffEvpPressLo   | Tlak isparavanja ispod<br>minimalne granice                          | <ul> <li>Obratite se lokalnom<br/>trgovcu</li> </ul>                                                                        |
|            | C106     | C1Cmp1 OffCndPressHi   | Tlak kondenzacije iznad<br>maksimalne granice                        | <ul> <li>Obratite se lokalnom<br/>trgovcu</li> </ul>                                                                        |
|            | C107     | C1Cmp1 OffDischTmpHi   | Temperatura pražnjenja<br>iznad maksimalne granice                   | <ul> <li>Obratite se lokalnom<br/>trgovcu</li> </ul>                                                                        |
|            | C108     | C1Cmp1 OffMtrAmpsHi    | Struja kompresora iznad<br>maksimalnog ograničenja                   | <ul> <li>Obratite se lokalnom<br/>trgovcu</li> </ul>                                                                        |
|            | C109     | C1 OffStartFailEvpPrLo | Pri pokretanju nije otkriven<br>tlak isparavanja ili<br>kondenzacije | <ul> <li>Provjerite ožičenje<br/>senzora</li> <li>Obratite se lokalnom<br/>trgovcu</li> </ul>                               |
|            | C110     | C1Cmp1 EvapPressSen    | Senzor tlaka nije detektiran                                         | <ul> <li>Provjerite ožičenje<br/>senzora</li> <li>Obratite se lokalnom<br/>trgovcu</li> </ul>                               |
|            | C111     | C1Cmp1 CondPressSen    | Senzor tlaka nije detektiran                                         | <ul> <li>Provjerite ožičenje<br/>senzora</li> <li>Obratite se lokalnom<br/>trgovcu</li> </ul>                               |
|            | C112     | C1Cmp1 OffMotorTempHi  | Temperatura motora iznad maksimalne granice                          | <ul> <li>Provjerite priključak<br/>ožičenja</li> <li>Obratite se lokalnom<br/>trgovcu</li> </ul>                            |
|            | C113     | C1Cmp1 OffSuctTempSen  | Senzor temperature nije<br>detektiran                                | <ul> <li>Provjerite ožičenje<br/>senzora</li> <li>Obratite se lokalnom<br/>trgovcu</li> </ul>                               |
|            | C114     | C1Cmp1 OffDischTmpSen  | Senzor temperature nije<br>detektiran                                | <ul> <li>Provjerite ožičenje<br/>senzora</li> </ul>                                                                         |

|           |      |                        |                                                                  | <ul> <li>Obratite se lokalnom<br/>troovcu</li> </ul>                                                                        |
|-----------|------|------------------------|------------------------------------------------------------------|----------------------------------------------------------------------------------------------------|
|           | C115 | C1 Failed Pumpdown     | Postupak ispumpavanja<br>premašuje maksimalno<br>vrijeme         | <ul> <li>Obratite se lokalnom<br/>trgovcu</li> </ul>                                                                        |
|           | C116 | C1Cmp1 OffVfdFault     | Detektiran alarm pretvarača<br>kompresora                        | <ul> <li>Obratite se lokalnom<br/>trgovcu</li> </ul>                                                                        |
|           | C117 | C1 FanAlm              | Detektiran alarm pretvarača ventilatora                          | Obratite se lokalnom     trgovcu                                                                                            |
|           | C118 | -                      | -                                                                | -                                                                                                    |
|           | C119 | C1Cmp1 OffLowDiscSH    | Ispuštanje super topline<br>ispod minimalne granice              | <ul> <li>Obratite se lokalnom<br/>trgovcu</li> </ul>                                                                        |
|           | C120 | C1Cmp1 OffMechPressHi  | Tlak kondenzacije iznad<br>mehaničkog tlačnog<br>prekidača       | <ul> <li>Mehaničko resetiranje<br/>prekidača</li> <li>Obratite se lokalnom<br/>trgovcu</li> </ul>                           |
| Circuit 2 | C201 | C2Cmp1 OffPrRatioLo    | Omjer tlaka ispod<br>minimalne granice                           | <ul> <li>Obratite se lokalnom<br/>trgovcu</li> </ul>                                                                        |
|           | C202 | C2 OffNoPressChgStart  | UC nije detektirao deltu<br>tlaka                                | Obratite se lokalnom     trgovcu                                                                                            |
|           | C203 | C2Fan OffVfdCommFail   | Loša komunikacija s<br>pretvaračem ventilatora                   | <ul> <li>Provjerite priključak<br/>ožičenja pretvarača<br/>ventilatora</li> <li>Obratite se lokalnom<br/>trgovcu</li> </ul> |
|           | C204 | C2Cmp1 OffVfdCommFail  | Loša komunikacija<br>pretvarača kompresora                       | <ul> <li>Provjerite priključak<br/>ožičenja pretvarača<br/>kompresora</li> <li>Obratite se lokalnom<br/>trgovcu</li> </ul>  |
|           | C205 | C2Cmp1 OffEvpPressLo   | Tlak isparavanja ispod<br>minimalne granice                      | <ul> <li>Obratite se lokalnom<br/>trgovcu</li> </ul>                                                                        |
|           | C206 | C2Cmp1 OffCndPressHi   | Tlak kondenzacije preko<br>maksimalne granice                    | <ul> <li>Obratite se lokalnom<br/>trgovcu</li> </ul>                                                                        |
|           | C207 | C2Cmp1 OffDischTmpHi   | Temperatura pražnjenja<br>iznad maksimalne granice               | <ul> <li>Obratite se lokalnom<br/>trgovcu</li> </ul>                                                                        |
|           | C208 | C2Cmp1 OffMtrAmpsHi    | Struja kompresora iznad<br>maksimalnog ograničenja               | <ul> <li>Obratite se lokalnom<br/>trgovcu</li> </ul>                                                                        |
|           | C209 | C2 OffStartFailEvpPrLo | Na početku nije otkriven<br>tlak isparavanja ili<br>kondenzacije | <ul> <li>Provjerite ožičenje<br/>senzora</li> <li>Obratite se lokalnom<br/>trgovcu</li> </ul>                               |
|           | C210 | C2Cmp1 EvapPressSen    | Senzor tlaka nije detektiran                                     | <ul> <li>Provjerite ožičenje<br/>senzora</li> <li>Obratite se lokalnom<br/>trgovcu</li> </ul>                               |
|           | C211 | C2Cmp1 CondPressSen    | Senzor tlaka nije detektiran                                     | <ul> <li>Provjerite ožičenje<br/>senzora</li> <li>Obratite se lokalnom<br/>trgovcu</li> </ul>                               |
|           | C212 | C2Cmp1 OffMotorTempHi  | Temperatura motora iznad maksimalne granice                      | <ul> <li>Provjerite priključak<br/>ožičenja</li> <li>Obratite se lokalnom<br/>trgovcu</li> </ul>                            |
|           | C213 | C2Cmp1 OffSuctTempSen  | Senzor temperature nije<br>detektiran                            | <ul> <li>Provjerite ožičenje<br/>senzora</li> <li>Obratite se lokalnom<br/>trgovcu</li> </ul>                               |
|           | C214 | C2Cmp1 OffDischTmpSen  | Senzor temperature nije<br>detektiran                            | <ul> <li>Provjerite ožičenje<br/>senzora</li> <li>Obratite se lokalnom<br/>trgovcu</li> </ul>                               |
|           | C215 | C2 Failed Pumpdown     | Postupak ispumpavanja<br>premašuje maksimalno<br>vrijeme         | <ul> <li>Obratite se lokalnom<br/>trgovcu</li> </ul>                                                                        |
|           | C216 | C2Cmp1 OffVfdFault     | Detektirani alarm                                                | <ul> <li>Obratite se lokalnom</li> </ul>                                                                                    |
|           | 5215 |                        | pretvarača kompresora                                            | trgovcu                                                                                                    |

| C217 | C2 FanAlm             | Detektiran alarm pretvarača ventilatora                          | • | Obratite se lokalnom<br>trgovcu                                       |
|------|-----------------------|------------------------------------------------------------------|---|-----------------------------------------------------------------------|
| C218 | -                     | -                                                                | - |                                                                       |
| C219 | C2Cmp1 OffLowDiscSH   | Ispuštanje super topline<br>ispod minimalne granice              | • | Obratite se lokalnom<br>trgovcu                                       |
| C220 | C2Cmp1 OffMechPressHi | Tlak kondenzacije iznad<br>granice mehaničkog<br>prekidača tlaka | • | Mehaničko resetiranje<br>prekidača<br>Obratite se lokalnom<br>trgovcu |

U HMI web-sučelju, ove informacije dostupne su na sljedećim putanjama:

• Main Menu  $\rightarrow$  Alarms  $\rightarrow$  Alarm List

#### 4.2. Rješavanje problema

1

Ako dođe do nekog od sljedećih kvarova, poduzmite niže navedene mjere i obratite se svom prodavaču.

Zaustavite rad i isključite napajanje ako se pojavi nešto neobično (gorenje, mirisi itd.). Ostavljanje uređaja u radu u takvim okolnostima može uzrokovati lom, strujni udar ili požar. Obratite se svom trgovcu.

Sustav mora popraviti kvalificirana servisna osoba:

| Kvar                                                       | Mjera                                           |
|------------------------------------------------------------|-------------------------------------------------|
| Ako se sigurnosni uređaj kao što su osigurač, prekidač ili | Isključite glavni prekidač napajanja.           |
| prekidač za uzemljenje često aktivira ili prekidač za      |                                                 |
| uključivanje/ISKLJUČIVANJE ne radi pravilno.               |                                                 |
| Ako voda istječe iz uređaja.                               | Zaustavite operaciju.                           |
| Prekidač za rad ne radi.                                   | Isključite struju.                              |
| Ako indikator rada treperi i na pokazivaču korisničkog     | Obavijestite instalatera i prijavite kôd kvara. |
| sučelja se prikaže kôd kvara.                              |                                                 |

Ako sustav ne radi ispravno osim u gore navedenim slučajevima i nijedan od gore navedenih kvarova nije evidentan, ispitajte sustav prema sljedećim postupcima.

| Kvar                                                | Mjera                                                                                                    |
|-----------------------------------------------------|----------------------------------------------------------------------------------------------------|
| Zaslon daljinskog upravljača je isključen.          | <ul> <li>Provjerite je li došlo do nestanka struje. Pričekajte dok<br/>se struja ne vrati. Ako dođe do prekida napajanja tijekom<br/>rada, sustav se automatski ponovno pokreće odmah<br/>nakon ponovnog uspostavljanja napajanja.</li> <li>Provjerite je li osigurač pregorio ili je aktiviran prekidač.<br/>Promijenite osigurač ili resetirajte prekidač ako je<br/>potrebno.</li> <li>Provjerite je li uključeno napajanje s omjerom prednosti<br/>kWh.</li> </ul> |
| Na daljinskom upravljaču prikazuje se kôd pogreške. | Posavjetujte se s lokalnim trgovcem. Pogledajte "4.1 Popis alarma: Pregled" za detaljan popis kodova pogrešaka.                                                                                                    |

## Bilješke

|          |  |  |  |  |  |  |  |  |  |  |  |  | _ |  |  |  |  |  |
|----------|--|--|--|--|--|--|--|--|--|--|--|--|---|--|--|--|--|--|
|          |  |  |  |  |  |  |  |  |  |  |  |  |   |  |  |  |  |  |
|          |  |  |  |  |  |  |  |  |  |  |  |  |   |  |  |  |  |  |
|          |  |  |  |  |  |  |  |  |  |  |  |  | + |  |  |  |  |  |
|          |  |  |  |  |  |  |  |  |  |  |  |  | - |  |  |  |  |  |
|          |  |  |  |  |  |  |  |  |  |  |  |  |   |  |  |  |  |  |
|          |  |  |  |  |  |  |  |  |  |  |  |  |   |  |  |  |  |  |
|          |  |  |  |  |  |  |  |  |  |  |  |  |   |  |  |  |  |  |
|          |  |  |  |  |  |  |  |  |  |  |  |  |   |  |  |  |  |  |
|          |  |  |  |  |  |  |  |  |  |  |  |  |   |  |  |  |  |  |
|          |  |  |  |  |  |  |  |  |  |  |  |  |   |  |  |  |  |  |
|          |  |  |  |  |  |  |  |  |  |  |  |  |   |  |  |  |  |  |
|          |  |  |  |  |  |  |  |  |  |  |  |  |   |  |  |  |  |  |
|          |  |  |  |  |  |  |  |  |  |  |  |  |   |  |  |  |  |  |
|          |  |  |  |  |  |  |  |  |  |  |  |  |   |  |  |  |  |  |
|          |  |  |  |  |  |  |  |  |  |  |  |  |   |  |  |  |  |  |
|          |  |  |  |  |  |  |  |  |  |  |  |  |   |  |  |  |  |  |
|          |  |  |  |  |  |  |  |  |  |  |  |  |   |  |  |  |  |  |
|          |  |  |  |  |  |  |  |  |  |  |  |  |   |  |  |  |  |  |
|          |  |  |  |  |  |  |  |  |  |  |  |  |   |  |  |  |  |  |
|          |  |  |  |  |  |  |  |  |  |  |  |  |   |  |  |  |  |  |
|          |  |  |  |  |  |  |  |  |  |  |  |  |   |  |  |  |  |  |
|          |  |  |  |  |  |  |  |  |  |  |  |  |   |  |  |  |  |  |
|          |  |  |  |  |  |  |  |  |  |  |  |  |   |  |  |  |  |  |
|          |  |  |  |  |  |  |  |  |  |  |  |  |   |  |  |  |  |  |
|          |  |  |  |  |  |  |  |  |  |  |  |  |   |  |  |  |  |  |
|          |  |  |  |  |  |  |  |  |  |  |  |  | _ |  |  |  |  |  |
|          |  |  |  |  |  |  |  |  |  |  |  |  |   |  |  |  |  |  |
|          |  |  |  |  |  |  |  |  |  |  |  |  |   |  |  |  |  |  |
|          |  |  |  |  |  |  |  |  |  |  |  |  | + |  |  |  |  |  |
|          |  |  |  |  |  |  |  |  |  |  |  |  | + |  |  |  |  |  |
|          |  |  |  |  |  |  |  |  |  |  |  |  |   |  |  |  |  |  |
|          |  |  |  |  |  |  |  |  |  |  |  |  |   |  |  |  |  |  |
|          |  |  |  |  |  |  |  |  |  |  |  |  |   |  |  |  |  |  |
| $\vdash$ |  |  |  |  |  |  |  |  |  |  |  |  | + |  |  |  |  |  |
|          |  |  |  |  |  |  |  |  |  |  |  |  | _ |  |  |  |  |  |
|          |  |  |  |  |  |  |  |  |  |  |  |  |   |  |  |  |  |  |
|          |  |  |  |  |  |  |  |  |  |  |  |  |   |  |  |  |  |  |
|          |  |  |  |  |  |  |  |  |  |  |  |  | + |  |  |  |  |  |
|          |  |  |  |  |  |  |  |  |  |  |  |  | _ |  |  |  |  |  |
|          |  |  |  |  |  |  |  |  |  |  |  |  |   |  |  |  |  |  |
|          |  |  |  |  |  |  |  |  |  |  |  |  |   |  |  |  |  |  |
|          |  |  |  |  |  |  |  |  |  |  |  |  | + |  |  |  |  |  |
|          |  |  |  |  |  |  |  |  |  |  |  |  |   |  |  |  |  |  |

Ova publikacija sastavljena je isključivo od informacija i ne predstavlja obvezujuću obvezu za tvrtku Daikin Applied Europe S.p.A. Njezin sadržaj napisao je Daikin Applied Europe S.p.A. prema svom najboljem znanju. Nije dano izričito ili podrazumijevano jamstvo za cjelovitost, točnost i pouzdanost njezina sadržaja. Svi podaci i specifikacije sadržani u njoj mogu biti podložni promjenama bez prethodne najave. Pogledajte podatke priopćene u trenutku narudžbe. Daikin Applied Europe S.p.A. izričito odbacuje bilo kakvu odgovornost za bilo kakvu izravnu ili neizravnu štetu, u najširem smislu, koja proizlazi iz ili je povezana s korištenjem i/ili tumačenjem ove publikacije. Sav sadržaj zaštićen je autorskim pravima tvrtke Daikin Applied Europe S.p.A.

### DAIKIN APPLIED EUROPE S.p.A.

Via Piani di Santa Maria, 72 - 00072 Ariccia (Roma) - Italy Tel: (+39) 06 93 73 11 - Fax: (+39) 06 93 74 014 http://www.daikinapplied.eu